BA01697D/23/ES/03.18 71421308 2018-03-01 Válido desde versión 01.00.zz (Firmware del equipo)

# Manual de instrucciones **Picomag IO-Link**

Caudalímetro electromagnético

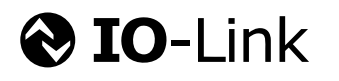

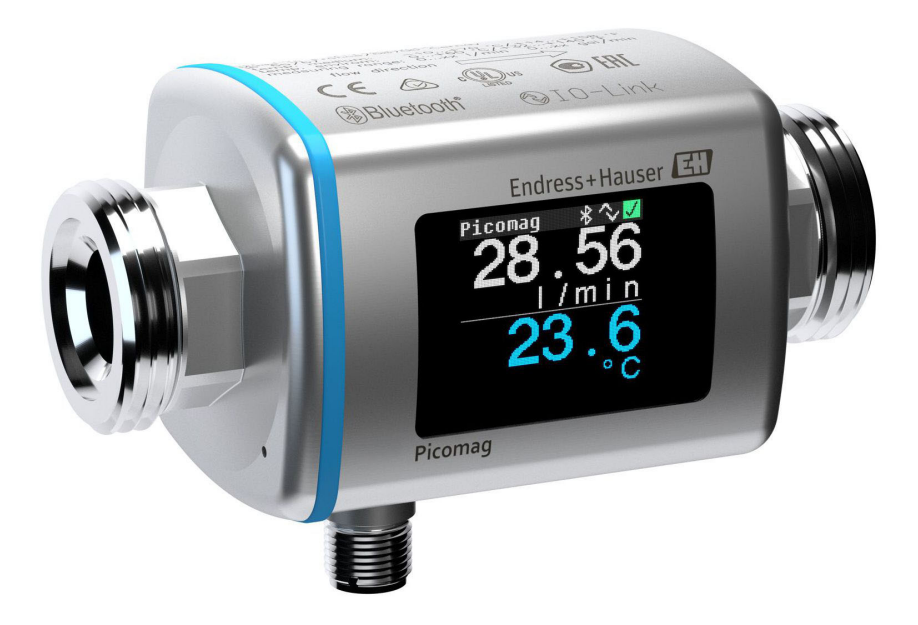

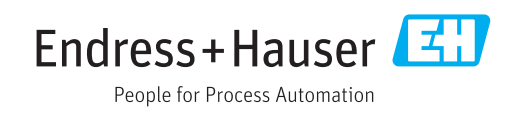

- Compruebe que el documento se guarda en un lugar seguro de tal forma que se encuentra siempre a mano cuando se está trabajando con el equipo.
- Para evitar peligros para personas o la instalación, lea atentamente la sección
   "Instrucciones básicas de seguridad" y todas las demás instrucciones de seguridad del
   documento que se refieren a los procedimientos de trabajo.
- El fabricante se reserva el derecho de modificar los datos técnicos sin previo aviso. El centro Endress+Hauser que le atiende habitualmente le proporcionará las últimas informaciones novedosas y actualizaciones del presente manual de instrucciones.

# Índice de contenidos

| T                                                                     | Sobre este documento 5                                                                                                    |  |
|-----------------------------------------------------------------------|----------------------------------------------------------------------------------------------------|--|
| 1.1<br>1.2                                                            | Finalidad del documento5Símbolos utilizados51.2.1Símbolos de seguridad51.2.2Símbolos eléctricos51.2.3Símbolo de comunicaciones51.2.4Símbolos para determinados tipos de<br>información6                                                                                                    |  |
| 1.3<br>1.4                                                            | 1.2.5       Símbolos en gráficos       6         Documentación       6         Marcas registradas       6                                                                                                    |  |
| 2                                                                     | Instrucciones básicas de                                                                                                    |  |
|                                                                       | seguridad 8                                                                                                    |  |
| 2.1<br>2.2<br>2.3<br>2.4<br>2.5<br>2.6<br>2.7                         | Requisitos que debe cumplir el personal8Uso correcto del equipo8Seguridad en el lugar de trabajo8Seguridad de operación9Seguridad del producto9Seguridad TI9Seguridad informática específica del equipo92.7.1Acceso mediante la SmartBlue App92.7.2Protección del acceso mediante una                                                                                                    |  |
|                                                                       | contraseña 9<br>2.7.3 Acceso mediante tecnología<br>inalámbrica Bluetooth <sup>®</sup> 10                                                                                                    |  |
| 3                                                                     | Recepción de material e                                                                                                    |  |
|                                                                       | identificación del producto                                                                                                    |  |
|                                                                       |                                                                                                    |  |
| 3.1<br>3.2                                                            | Recepción de material11Identificación del producto123.2.1Símbolos que presenta el<br>instrumento de medición12                                                                                                    |  |
| 3.1<br>3.2<br><b>4</b>                                                | Recepción de material       11         Identificación del producto       12         3.2.1       Símbolos que presenta el instrumento de medición       12         Almacenamiento y transporte       13                                                                                                    |  |
| 3.1<br>3.2<br><b>4</b><br>4.1<br>4.2<br>4.3                           | Recepción de material11Identificación del producto123.2.1Símbolos que presenta el<br>instrumento de medición12Almacenamiento y transporte13Condiciones para el almacenamiento13Transporte del producto13Eliminación del embalaje13                                                                                                    |  |
| 3.1<br>3.2<br><b>4</b><br>4.1<br>4.2<br>4.3<br><b>5</b>               | Recepción de material       11         Identificación del producto       12         3.2.1       Símbolos que presenta el<br>instrumento de medición       12         Almacenamiento y transporte       13         Condiciones para el almacenamiento       13         Transporte del producto       13         Eliminación del embalaje       13         Instalación       14                                                                                                    |  |
| 3.1<br>3.2<br><b>4</b><br>4.1<br>4.2<br>4.3<br><b>5</b><br>5.1        | Recepción de material       11         Identificación del producto       12         3.2.1       Símbolos que presenta el<br>instrumento de medición       12         Almacenamiento y transporte       13         Condiciones para el almacenamiento       13         Transporte del producto       13         Eliminación del embalaje       13         Instalación       14         Condiciones de instalación       14                                                                                                    |  |
| 3.1<br>3.2<br><b>4</b><br>4.1<br>4.2<br>4.3<br><b>5</b><br>5.1<br>5.2 | Recepción de material       11         Identificación del producto       12         3.2.1       Símbolos que presenta el<br>instrumento de medición       12         Almacenamiento y transporte       13         Condiciones para el almacenamiento       13         Transporte del producto       13         Eliminación del embalaje       13         Instalación       14         Sondiciones de instalación       14         Montaje del instrumento de medición       14                                                                                                    |  |
| 3.1<br>3.2<br>4<br>4.1<br>4.2<br>4.3<br>5<br>5.1<br>5.2<br>6          | Recepción de material       11         Identificación del producto       12         3.2.1       Símbolos que presenta el<br>instrumento de medición       12         Almacenamiento y transporte       13         Condiciones para el almacenamiento       13         Transporte del producto       13         Eliminación del embalaje       13         Instalación       14         Sondiciones de instalación       14         Sondiciones de instalación       14         Condiciones de instalación       14         Sontaje del instrumento de medición       14         Montaje del instrumento de medición       14                                                                                                    |  |
| 3.1<br>3.2<br>4<br>4.1<br>4.2<br>4.3<br>5<br>5.1<br>5.2<br>6<br>6.1   | Recepción de material       11         Identificación del producto       12         3.2.1       Símbolos que presenta el<br>instrumento de medición       12         Almacenamiento y transporte       13         Condiciones para el almacenamiento       13         Transporte del producto       13         Eliminación del embalaje       13         Instalación       14         Sondiciones de instalación       14         Sondiciones de instalación       14         Condiciones de instrumento de medición       14         Condiciones de instalación       14         Conexión eléctrica       16         Condiciones de conexión       16                                                                                            |  |
| 3.1<br>3.2<br>4<br>4.1<br>4.2<br>4.3<br>5<br>5.1<br>5.2<br>6<br>6.1   | Recepción de material       11         Identificación del producto       12         3.2.1       Símbolos que presenta el<br>instrumento de medición       12 <b>Almacenamiento y transporte</b> 13         Condiciones para el almacenamiento       13         Transporte del producto       13         Eliminación del embalaje       13 <b>Instalación</b> 14         Condiciones de instalación       14         S.1.1       Posición de montaje       14         Montaje del instrumento de medición       14         Condiciones de conexión       16         6.1.1       Requisitos para la conexión de<br>cables       16         6.1.2       Asignación de pins. conector del                                                             |  |
| 3.1<br>3.2<br>4<br>4.1<br>4.2<br>4.3<br>5<br>5.1<br>5.2<br>6<br>6.1   | Recepción de material       11         Identificación del producto       12         3.2.1       Símbolos que presenta el<br>instrumento de medición       12         Almacenamiento y transporte       13         Condiciones para el almacenamiento       13         Transporte del producto       13         Eliminación del embalaje       13         Instalación       14         Condiciones de instalación       14         Sondiciones de instalación       14         Condiciones de instalación       14         Condiciones de conexión       16         Condiciones de conexión       16         6.1.1       Requisitos para la conexión de<br>cables       16         6.1.2       Asignación de pins, conector del<br>equipo       16 |  |

| 6.3                          | Verificación tras la conexión                                                                                                    | 19             |
|------------------------------|----------------------------------------------------------------------------------------------------|----------------|
| <b>7</b><br>7.1              | <b>Posibilidades de configuración</b><br>Acceso al menú de configuración a través de                                                                                                    | 20             |
|                              | la SmartBlue App                                                                                                    | 20             |
| 8                            | Integración en el sistema                                                                                                    | 21             |
| 8.1                          | Visión general sobre ficheros descriptores del dispositivo                                                                                                    | 21             |
| 8.2                          | Fichero maestro del dispositivo                                                                                                    | 21             |
| 9                            | Puesta en marcha                                                                                                    | 22             |
| 9.1<br>9.2                   | <ul><li>Activación del equipo de medición</li><li>Configuración del instrumento de medición</li><li>9.2.1 Configurar el visualizador</li><li>9.2.2 Configuración de las unidades del</li></ul> | 22<br>22<br>23 |
|                              | 9.2.3 Configuración de la medición y la                                                                                                    | 24             |
|                              | 9.2.4 Configuración de los módulos IO<br>9.2.5 Simulación                                                                                                    | 24<br>25<br>30 |
| 10                           | Operaciones de configuración                                                                                                    | 31             |
| 10.1<br>10.2<br>10.3<br>10.4 | Lectura de los valores medidos<br>Configuración del Bluetooth<br>Administración (Administration)<br>Vista rápida sin conexión de la                                                            | 31<br>32<br>32 |
| 10.1                         | configuración                                                                                                    | 33             |
| 11                           | Diagnósticos y localización y                                                                                                    |                |
|                              | resolución de fallos                                                                                                    | 34             |
| 11.1<br>11.2                 | Localización y resolución de fallos generales<br>Información de diagnóstico indicada en el                                                                                                    | 34             |
|                              | visualizador local                                                                                                    | 35<br>35       |
| 11.3                         | Visión general de los sucesos de diagnóstico                                                                                                    | 36             |
| 11.4                         | Eventos de diagnóstico pendientes                                                                                                    | 37             |
| 11.5                         | Historial del firmware                                                                                                    | 38             |
| 12                           | Accesorios                                                                                                    | 39             |
| 13                           | Datos técnicos                                                                                                    | 41             |
| 13.1                         | Entrada                                                                                                    | 41             |
| 13.2                         | Salida                                                                                                    | 41             |
| 13.5<br>13.4                 | ruente de allmentacion                                                                                                    | 4⊥<br>⊿1       |
| 13.4<br>13.5                 | Instalación                                                                                                    | 41             |
| 13.6                         | Entorno                                                                                                    | 41             |
| 13.7                         | Proceso                                                                                                    | 42             |
| 13.8                         | Construcción mecánica                                                                                                    | 42             |

| 13.9<br>13.10<br>13.11 | Operatividad<br>Interfaz de configuración<br>Certificados y homologaciones | 43<br>44<br>44                                                                    |
|------------------------|----------------------------------------------------------------------------|-----------------------------------------------------------------------------------|
| 14                     | Anexo                                                                      | 45                                                                                |
| 14.1<br>14.2<br>14.3   | Certificados de radio                                                      | $\begin{array}{c} 45 \\ 45 \\ 45 \\ 45 \\ 46 \\ 47 \\ 47 \\ 48 \\ 48 \end{array}$ |
| Índice alfabético 55   |                                                                            |                                                                                   |

## 1 Sobre este documento

## 1.1 Finalidad del documento

El presente manual de instrucciones contiene toda la información que se necesita durante las distintas fases del ciclo de vida del equipo: desde la identificación del producto, recepción de material, almacenamiento, montaje, conexión, hasta la configuración y puesta en marcha del equipo, incluyendo la resolución de fallos, el mantenimiento y el desguace del equipo.

## 1.2 Símbolos utilizados

## 1.2.1 Símbolos de seguridad

| Símbolo  | Significado                                                                                                    |
|----------|----------------------------------------------------------------------------------------------------|
|          | <b>¡PELIGRO!</b><br>Este símbolo le alerta ante una situación peligrosa. Si no se evita dicha situación, se producirán lesiones graves o mortales.         |
|          | ¡AVISO!<br>Este símbolo le alerta ante una situación peligrosa. Si no se evita dicha situación,<br>pueden producirse lesiones graves o mortales.           |
| ATENCIÓN | ¡ATENCIÓN!<br>Este símbolo le alerta ante una situación peligrosa. Si no se evita dicha situación,<br>pueden producirse daños menores o de gravedad media. |
| AVISO    | <b>NOTA</b><br>Este símbolo señala información sobre procedimientos y otros hechos importantes que<br>no están asociados con riesgos de lesiones.          |

## 1.2.2 Símbolos eléctricos

| Símbolo | Significado        |
|---------|--------------------|
|         | Corriente continua |
| $\sim$  | Corriente alterna  |

## 1.2.3 Símbolo de comunicaciones

| Símbolo            | Significado                                                                                                    |
|--------------------|----------------------------------------------------------------------------------------------------|
| 8                  | Bluetooth®<br>Transmisión de datos inalámbrica entre dispositivos a corta distancia.                                                                                                    |
| <b>∂ IO-</b> Link® | <b>IO-Link</b><br>Sistema de comunicaciones para conectar sensores y actuadores inteligentes a un<br>sistema de automatización. La tecnología IO-Link está estandarizada con la<br>descripción "Interfaz de comunicación digital punto a punto para sensores y actuadores<br>pequeños (SDCI)" en la norma IEC 61131-9. |

| Símbolo   | Significado                                                                   |
|-----------|-------------------------------------------------------------------------------|
|           | <b>Permitido</b><br>Procedimientos, procesos o acciones que están permitidos. |
|           | <b>Preferido</b><br>Procedimientos, procesos o acciones que son preferibles.  |
| ×         | <b>Prohibido</b><br>Procedimientos, procesos o acciones que están prohibidos. |
| i         | <b>Consejo</b><br>Indica información adicional.                               |
| Ĩ         | Referencia a documentación                                                    |
|           | Referencia a páginas                                                          |
|           | Referencia a gráficos                                                         |
|           | Nota o paso individual que se debe respetar                                   |
| 1., 2., 3 | Serie de pasos                                                                |
| _►        | Resultado de un paso                                                          |

#### 1.2.4 Símbolos para determinados tipos de información

#### 1.2.5 Símbolos en gráficos

| Símbolo  | Significado         |
|----------|---------------------|
| 1, 2, 3, | Número del elemento |
| A, B, C, | Vistas              |

## 1.3 Documentación

Para una visión general sobre el alcance de la documentación técnica del equipo, consulte:

- El *W@M Device Viewer*: Introduzca el número de serie del equipo de medición (www.endress.com/deviceviewer)
- La *Endress+Hauser Operations App*: Introduzca el número de serie del equipo de medición o escanee el código matricial en 2D (código QR) del equipo de medición.

## 1.4 Marcas registradas

#### IO-Link®

Es una marca registrada. Solo se puede utilizar con productos y servicios de miembros de la Comunidad IO-Link o de proveedores que no sean miembros de la misma pero que tengan una licencia adecuada. Para obtener información más detallada sobre el uso de la tecnología IO-Link, consulte las normas de la Comunidad IO-Link en: www.io.link.com.

#### Tecnología Bluetooth®

#### ₿®

La marca denominativa Bluetooth<sup>®</sup> y sus logotipos son marcas registradas propiedad de Bluetooth SIG, Inc. y cualquier uso por parte de Endress+Hauser de esta marca está sometido a un acuerdo de licencias.

#### Apple®

Apple, el logotipo de Apple, iPhone y iPod touch son marcas registradas de Apple Inc., registradas en los EE. UU. y otros países. App Store es una marca de servicio de Apple Inc.

## Android®

Android, Google Play y el logotipo de Google Play son marcas registradas de Google Inc.

## 2 Instrucciones básicas de seguridad

## 2.1 Requisitos que debe cumplir el personal

El personal para las tareas de instalación, puesta en marcha, diagnósticos y mantenimiento debe cumplir los siguientes requisitos:

- El personal especializado cualificado y formado debe disponer de la cualificación correspondiente para esta función y tarea específicas.
- ▶ Deben tener la autorización del jefe/dueño de la planta.
- Deben estar familiarizados con las normas y reglamentos nacionales.
- Antes de comenzar con el trabajo, se debe leer y entender las instrucciones contenidas en el manual y la documentación complementaria, así como en los certificados (según cada aplicación).
- Debe seguir las instrucciones y satisfacer las condiciones básicas.

Los operarios deben satisfacer los siguientes requisitos:

- Haber recibido la formación apropiada y disponer de la autorización por parte del explotador/propietario de la planta para ejercer dichas tareas.
- Seguir las instrucciones del presente manual.

## 2.2 Uso correcto del equipo

#### Aplicaciones y productos

El equipo de medición descrito en el presente Manual de instrucciones abreviado ha sido concebido únicamente para la medición del caudal de líquidos que tienen como mínimo una conductividad de 20  $\mu$ S/cm.

Para asegurar que el instrumento de medición se mantenga en las condiciones apropiadas durante el tiempo útil:

 Utilice el instrumento de medición únicamente con productos cuando los materiales de las partes del instrumento que entran en contacto con el medio sean suficientemente resistentes.

#### Uso indebido

Utilizar indebidamente el equipo puede comprometer la seguridad. El fabricante no asume ninguna responsabilidad por daños debidos a un uso indebido del equipo.

#### **ADVERTENCIA**

#### Peligro de rotura debido a fluidos corrosivos o abrasivos y condiciones ambientales.

- ▶ Verifique la compatibilidad del fluido del proceso con el material del sensor.
- Asegúrese de la resistencia de todos los materiales de las partes en contacto con el producto del proceso.
- Manténgase en los rangos de presión y temperatura especificados.

#### **Riesgos residuales**

#### **ADVERTENCIA**

#### La electrónica y el producto pueden ocasionar el calentamiento de las superficies. Esto implica un riesgo de quemaduras.

► En el caso de fluidos de proceso con temperaturas elevadas, tome las medidas de protección necesarias para evitar quemaduras por contacto.

## 2.3 Seguridad en el lugar de trabajo

Para trabajar con el instrumento:

▶ Lleve el equipo de protección personal conforme a las normas nacionales.

Para trabajos de soldadura con las tuberías:

• No conecte el soldador a tierra a través del instrumento de medida.

## 2.4 Seguridad de operación

¡Riesgo de daños!

- Opere únicamente con el equipo si este está en buenas condiciones técnicas y funciona de forma segura.
- ▶ El operario es responsable del funcionamiento sin interferencias del equipo.

## 2.5 Seguridad del producto

Este instrumento de medición ha sido diseñado de acuerdo a las buenas prácticas de ingeniería y cumple los requisitos de seguridad actuales, ha sido sometido a pruebas de funcionamiento y ha salido de fábrica en condiciones óptimas para funcionar de forma segura.

Cumple las normas de seguridad y los requisitos legales pertinentes. Cumple también con las directivas de la EU enumeradas en la Declaración de conformidad EU específica del instrumento. Endress+Hauser lo confirma dotando al instrumento con la marca CE.

## 2.6 Seguridad TI

Nuestra garantía es válida solo si el equipo está instalado y se utiliza tal como se describe en el Manual de instrucciones. El equipo está dotado de mecanismos de seguridad que lo protegen contra modificaciones involuntarias en los parámetros de configuración.

Las medidas de seguridad informática, que proporcionan protección adicional para el equipo y transmisión de datos relacionados, deben implementarlas los operados mismos conforme a sus estándares de seguridad.

## 2.7 Seguridad informática específica del equipo

#### 2.7.1 Acceso mediante la SmartBlue App

El equipo tiene dos niveles de acceso (roles de usuario) definidos: el rol de usuario de **Operario** y el de **Mantenimiento**. El rol de usuario de **Mantenimiento** es el rol predeterminado.

Si no se define un código de acceso específico para el usuario (en el parámetro **Establecer** código de acceso), se seguirá aplicando el ajuste predeterminado **0000** y el rol de usuario **Mantenimiento** se activará automáticamente. Los datos de configuración del equipo no están protegidos contra escritura y pueden editarse en cualquier momento.

Si no se define un código de acceso específico para el usuario (en el parámetro **Establecer** código de acceso), todos los parámetros estarán protegidos contra escritura y el acceso al equipo se hará mediante el rol de usuario de **Operario**. Primero habrá que volver a introducir el código de acceso definido previamente antes de que se active el rol de **Mantenimiento** y se pueda acceder a todos los parámetros con escritura.

#### 2.7.2 Protección del acceso mediante una contraseña

Hay varias contraseñas disponibles para proteger el acceso con escritura a los parámetros del equipo o el acceso al equipo mediante la interfaz Bluetooth<sup>®</sup>.

- Código de acceso específico para el usuario
   Proteja el acceso con escritura a los parámetros del equipo mediante la SmartBlue App
- Clave de Bluetooth
  La contraseña protege la conexión entre un equipo en funcionamiento (p. ej., un

smartphone o una tableta) y el equipo mediante la interfaz Bluetooth®.

#### Observaciones generales sobre el uso de contraseñas

- El código de acceso y la clave de Bluetooth suministrados con el equipo deben cambiarse durante la puesta en marcha.
- Siga las normas generales para crear una contraseña segura al definir y gestionar el código de acceso o la clave de Bluetooth.
- El usuario es responsable de la gestión y manejo con cuidado del código de acceso y la clave de Bluetooth.

#### 2.7.3 Acceso mediante tecnología inalámbrica Bluetooth®

# La transmisión de señal segura con tecnología inalámbrica Bluetooth® utiliza un método de encriptación probado por el Fraunhofer Institute.

- El equipo no es visible mediante tecnología inalámbrica *Bluetooth*<sup>®</sup> sin la SmartBlue App.
- Solo se establece una conexión punto a punto entre el equipo y un smartphone o una tableta.
- La interfaz de tecnología inalámbrica *Bluetooth*<sup>®</sup> puede desactivarse mediante SmartBlue.

# 3 Recepción de material e identificación del producto

3.1 Recepción de material

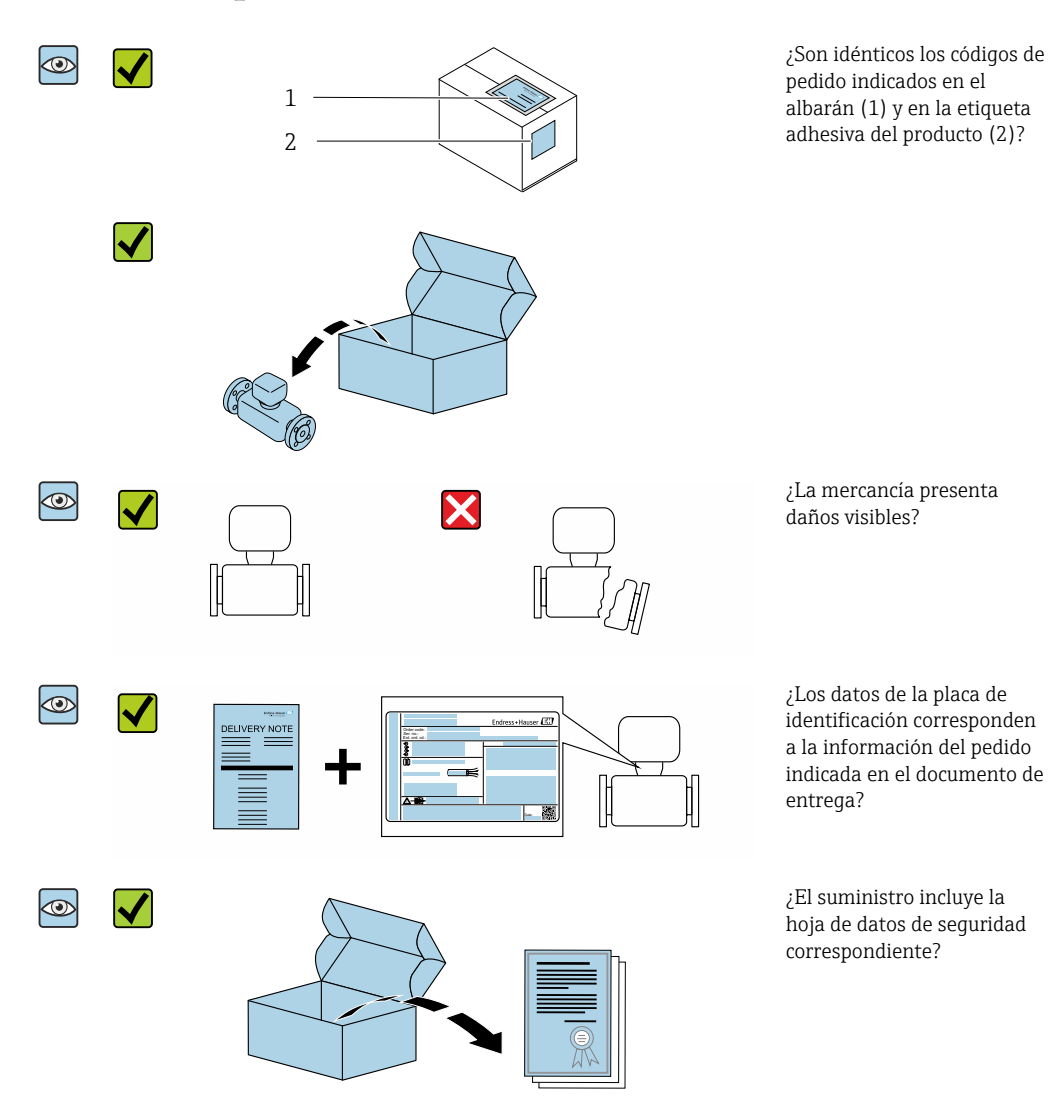

- Si no se cumple alguna de las condiciones, póngase en contacto con el centro de ventas de Endress+Hauser de su zona.
  - En el caso de algunas versiones del equipo, el CD-ROM no se incluye en el suministro. Puede disponer de la Documentación Técnica mediante Internet o la *App "Operations" de Endress+Hauser*, véase la sección "Identificación del producto".

## 3.2 Identificación del producto

Dispone de las siguientes opciones para identificar el instrumento de medición:

- La etiqueta del equipo
- Código de pedido con desglose de las características del equipo en el albarán de entrega
- Introduzca el número de serie indicado en la etiqueta del equipo en W@M Device Viewer (www.endress.com/deviceviewer): se mostrará toda la información sobre el equipo de medición.
- Introduzca el número de serie indicado en la etiqueta del equipo en la *Endress+Hauser Operations App* o escanee el código matricial en 2D (código QR) del equipo de medición con la *Endress+Hauser Operations App*: se mostrará toda la información sobre el equipo de medición.

## 3.2.1 Símbolos que presenta el instrumento de medición

| Símbolo | Significado                                                                                                    |
|---------|----------------------------------------------------------------------------------------------------|
| Δ       | <b>¡PELIGRO!</b><br>Este símbolo le avisa de una situación peligrosa. No evitar dicha situación, puede implicar lesiones graves o incluso mortales. |
| Ĩ       | Referencia a documentación<br>Hace referencia a la documentación correspondiente del equipo.                                                        |

# 4 Almacenamiento y transporte

## 4.1 Condiciones para el almacenamiento

Observe las siguientes indicaciones para el almacenamiento:

- Utilice el embalaje original para asegurar la protección contra golpes del instrumento en almacén.
- ► Almacenar en un lugar seco.
- ► No lo guarde en el exterior.

Temperatura de almacenamiento→ 🖺 41

## 4.2 Transporte del producto

Transporte el equipo dentro del embalaje original hasta el punto de medición.

No extraiga las tapas o capuchones de protección de las conexión a proceso . Protegen las superficies de estanqueidad contra daños mecánicos y evitan que entre suciedad en el tubo de medición.

## 4.3 Eliminación del embalaje

Todo el material del embalaje es ecológico y 100% reciclable:

Caja de cartón conforme a la directiva europea sobre embalajes 94/62UE; su reciclabilidad está confirmada por el símbolo RESY impreso sobre la misma.

## 5 Instalación

## 5.1 Condiciones de instalación

### 5.1.1 Posición de montaje

#### Lugar de instalación

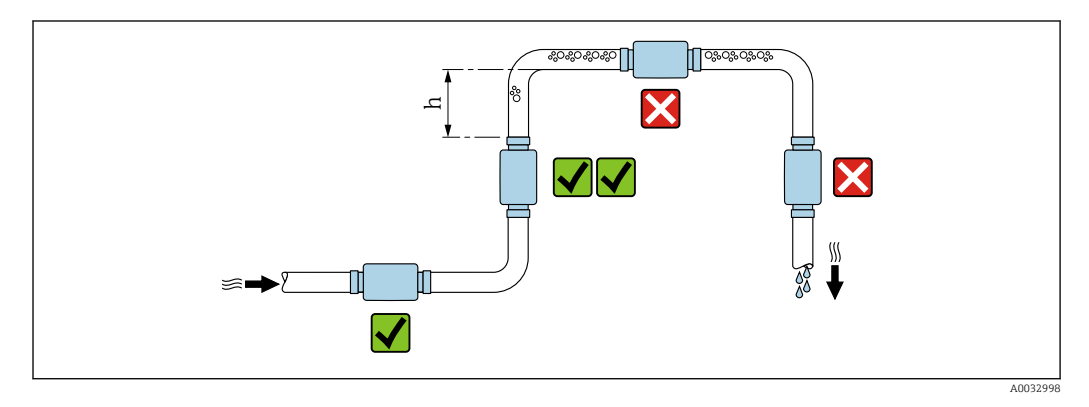

Instale preferentemente el sensor en una tubería ascendente y de forma que esté a una distancia suficientemente grande del siguiente codo de la tubería:  $h \ge 2 \times DN$ 

#### Tramos rectos de entrada y salida

Observe los siguientes tramos rectos de entrada y salida para cumplir con las especificaciones de precisión:

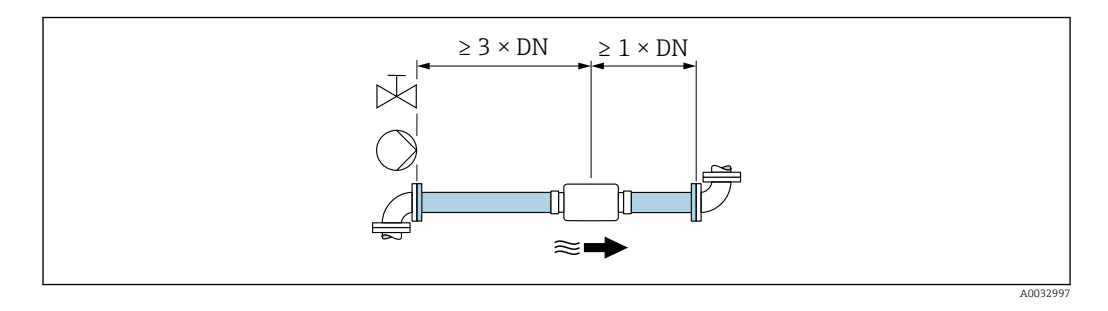

Dimensiones de la instalación: información sobre las dimensiones y las medidas de montaje del equipo  $\rightarrow \cong 42$ 

La flecha apunta en el sentido preferido de circulación del caudal. También es posible realizar mediciones en el otro sentido.→ 🗎 24

## 5.2 Montaje del instrumento de medición

#### **ADVERTENCIA**

#### ¡Peligro de quemaduras!

Si la temperatura del medio o la temperatura ambiente superan los 50 °C, es posible que algunas partes de la caja se calienten por encima de los 65 °C.

• Proteja la caja de modo que nadie pueda tocarla por accidente.

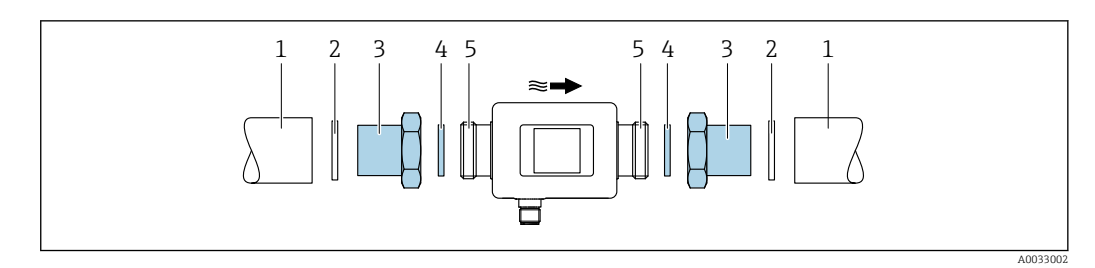

1 Tubería

- 2 3 4 5
- Junta (no incluida en el suministro) Adaptador: adaptadores disponibles → 🗎 39 Junta (incluida en el suministro) Conexión del equipo de medición

#### Conexión eléctrica 6

#### 6.1 Condiciones de conexión

#### 6.1.1 Requisitos para la conexión de cables

Se aplican las normas y los reglamentos nacionales.

| Cable de conexión                    | M12 × 1 con código A                                                                 |
|--------------------------------------|--------------------------------------------------------------------------------------|
| Sección transversal del<br>conductor | Por lo menos 0,12 mm <sup>2</sup> (AWG26)                                            |
| Rango de temperatura                 | -10 +90 °C (+14 +194 °F)                                                             |
| Grado de protección                  | IP65/67, grado de suciedad 3                                                         |
| Humedad                              | Adecuado para ambientes interiores con hasta un 100% de hr (zonas húmedas y mojadas) |

#### Asignación de pins, conector del equipo 6.1.2

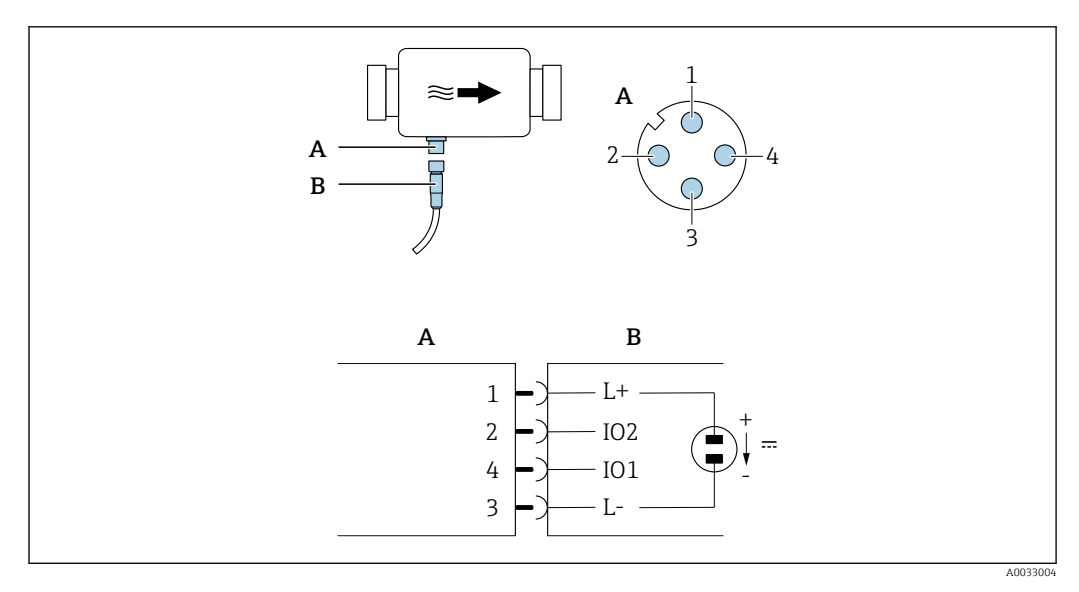

Α

Conector (Picomag) Enchufe (según el cliente) В

| Pin | Asignación | Descripción                                                       |
|-----|------------|-------------------------------------------------------------------|
| 1   | L+         | Tensión de alimentación + (18 30 $V_{CC}$ /máx. 3 W)              |
| 2   | IO2        | Entrada/salida 2, puede configurarse independientemente de la IO1 |
| 3   | L-         | Tensión de alimentación                                           |
| 4   | I01        | Entrada/salida 1, puede configurarse independientemente de la IO2 |

#### Versión con configuración de salida de conmutación

El comportamiento de conmutación de IO1 e IO2 puede configurarse independientemente el uno del otro.

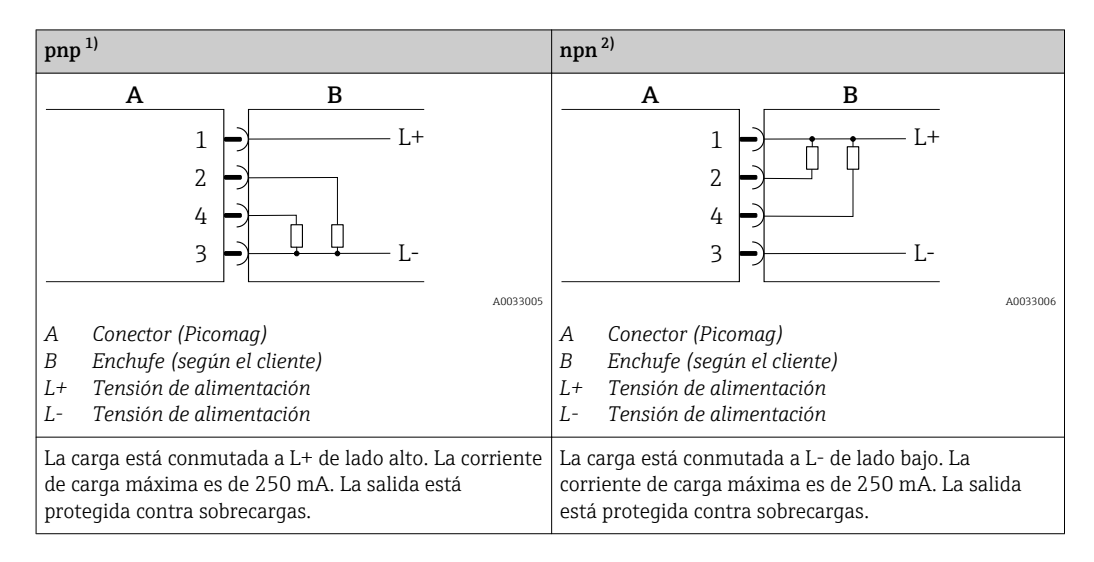

1) positivo negativo positivo (conmutador de lado alto)

2) negativo positivo negativo (conmutador de lado bajo)

#### Versión con configuración de salida de pulsos

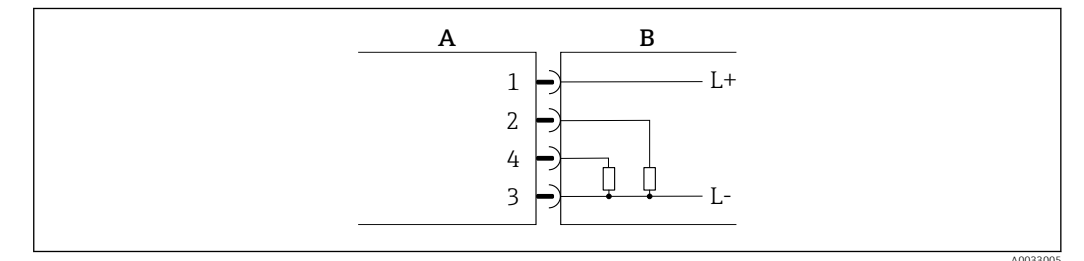

🖻 1 🛛 Salida de pulsos con comportamiento de conmutación pnp

- A Conector (Picomag)
- B Enchufe (según el cliente)
- L+ Tensión de alimentación
- L- Tensión de alimentación

La carga está conmutada a L+ de lado alto. La corriente de carga máxima es de 250 mA. La salida está protegida contra sobrecargas.

#### Versión con configuración de salidas de corriente

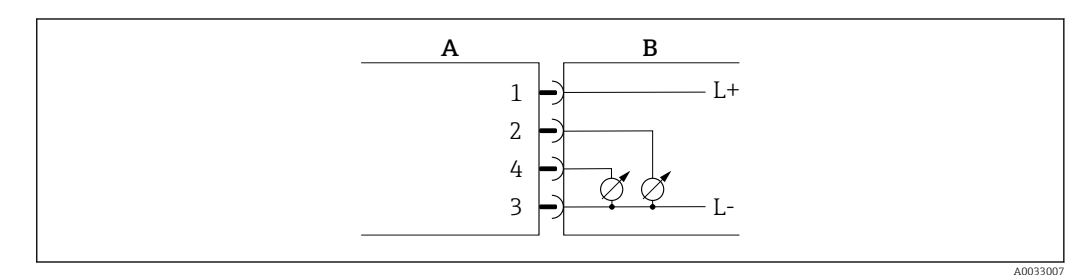

- 🖻 2 Salida de corriente, activa, 4 ... 20 mA
- A Conector (Picomag)
- B Enchufe (según el cliente)
- L+ Tensión de alimentación
- L- Tensión de alimentación

La corriente va de la salida a L-. La carga máxima no puede ser superior a 500  $\Omega$ . Una carga mayor distorsiona la señal de salida.

#### Versión con configuración para salida de tensión

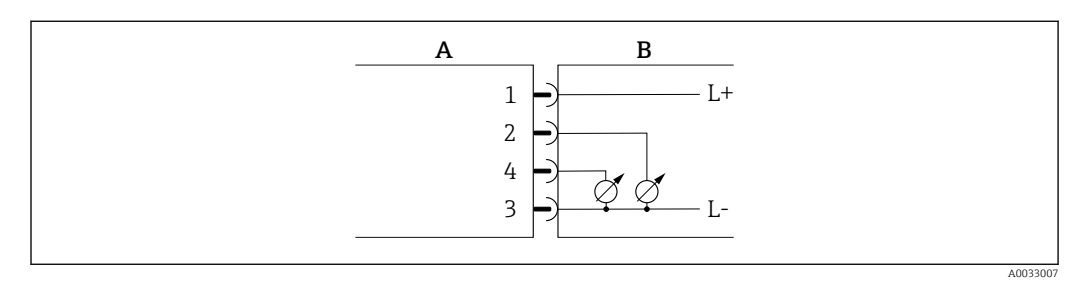

- 🖻 3 Salida de tensión, activa, 2 ... 10 V
- A Conector (Picomag)
- *B* Enchufe (según el cliente)
- L+ Tensión de alimentación
- L- Tensión de alimentación

La tensión de la salida se aplica a L-. La carga debe ser por lo menos de 500  $\Omega$ . La salida está protegida contra sobrecargas.

#### Versión con configuración de entrada de estado

- 15 V (umbral de activación)
- 5 V (umbral de activación)

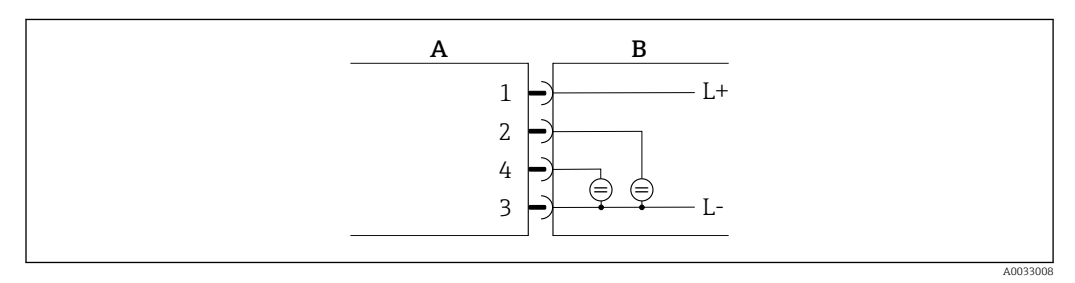

🖻 4 Entrada de estado

- A Conector (Picomag)
- B Enchufe (según el cliente)
- L+ Tensión de alimentación
- L- Tensión de alimentación

Resistencia interna: 5 k $\Omega$ 

#### Versión con configuración de IO-Link

 $igcap_{1}$  Opción solo disponible para la salida 1 en el submenú Salida 1o 🗎 25

El equipo de medición está equipado con una interfaz de comunicación IO-Link con una velocidad de transmisión de datos de 38.400 con una segunda función de IO en la clavija 2. Esto requiere un módulo compatible con IO-Link (administrador de IO-Link) para el funcionamiento. La interfaz de comunicación IO-Link permite acceder directamente a los datos de proceso y diagnóstico.

## 6.2 Conexión del instrumento de medición

### AVISO

El equipo de medición solo puede ser instalado por parte de técnicos que hayan recibido la formación adecuada.

- Cumpla con la normativa nacional e internacional en relación con la instalación de sistemas electrotécnicos.
- ► Fuente de alimentación conforme a EN 50178, SELV, PELV o Clase 2.

1. Desconecte el sistema.

2. Conecte el equipo de medición mediante el conector.

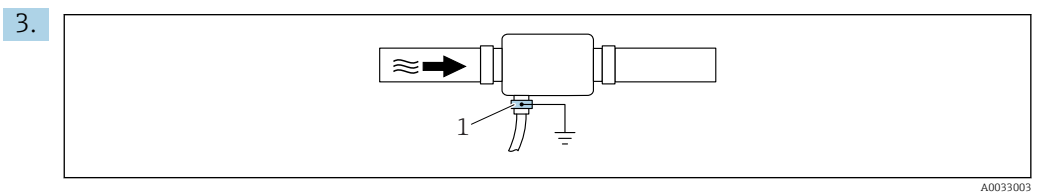

En caso de tuberías no puestas a tierra:

El equipo debe estar conectado a tierra mediante un accesorio de borne a tierra.

## 6.3 Verificación tras la conexión

| ¿Los cables o el equipo presentan daños (inspección visual)?                        |  |
|-------------------------------------------------------------------------------------|--|
| ¿Los cables están debidamente protegidos contra tirones?                            |  |
| ¿El conector está conectado correctamente?                                          |  |
| ¿La tensión de alimentación concuerda con la especificada en el equipo de medición? |  |
| ¿La asignación de clavijas del conector es correcta?                                |  |
| ¿Se ha establecido correctamente la igualación de potencial?                        |  |

# 7 Posibilidades de configuración

## 7.1 Acceso al menú de configuración a través de la SmartBlue App

El equipo se puede operar y configurar a través de la aplicación SmartBlue. En este caso, la conexión se establece a través de la interfaz con tecnología inalámbrica Bluetooth<sup>®</sup>.

Funciones soportadas

- Selección del equipo en la lista actualizada de equipos y acceso al equipo (inicio de sesión)
- Configuración del equipo
- Acceso a los valores medidos, el estado del equipo y la información de diagnóstico

La aplicación SmartBlue puede descargarse gratuitamente para dispositivos Android (Google Play Store) y dispositivos iOS (iTunes Apple Shop): *Endress+Hauser SmartBlue* 

Directamente en la aplicación con el código QR:

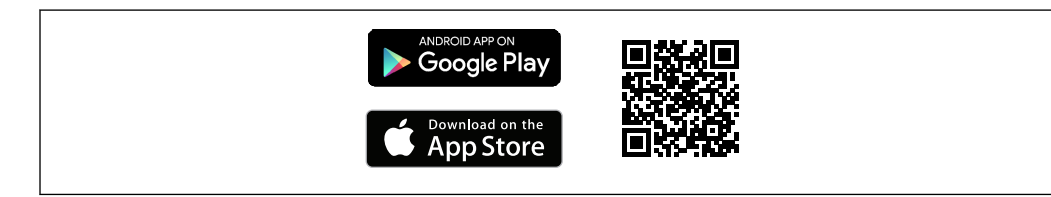

#### Requisitos del sistema

- Dispositivos con iOS:
  - iPhone 4S o versiones posteriores a la versión iOS 9.0
  - iPad2 o versiones posteriores a la versión iOS 9.0
  - iPod Touch 5a generación o versiones superiores a la versión iOS 9.0
- Dispositivos con Android:

Android 4.4 KitKat o versiones posteriores

Descargue la aplicación SmartBlue:

- 1. Instale e inicie la aplicación SmartBlue.
  - Aparecerá una lista actualizada con todos los equipos disponibles.
     La lista muestra los equipos con el nombre de etiqueta configurado. El ajuste predeterminado del nombre de etiqueta es EH\_DMA\_XYZZ (XYZZ = los últimos 7 dígitos del número de serie del equipo).

2. Seleccione el equipo en la lista actualizada.

← Se abrirá el cuadro de diálogo de inicio de sesión.

Inicio de sesión:

- 3. Introduzca el nombre de usuario **admin**.
- 4. Introduzca como contraseña inicial el número de serie del equipo.
- 5. Confirme la entrada.
  - └ Se abrirá el menú principal.
- 6. Cambie la contraseña: Configuración → Comunicaciones → Configuración del Bluetooth → Cambiar contraseña del Bluetooth
- Desplácese por los diferentes elementos de información sobre el equipo: arrastre la pantalla horizontalmente.

## 8 Integración en el sistema

El equipo de medición dispone de una interfaz de comunicación IO-Link. La interfaz de comunicación IO-Link permite acceder directamente a los datos de proceso y diagnóstico, y el usuario puede configurar el equipo de medición al mismo tiempo.

Propiedades:

- Especificación del IO-Link: versión 1.1
- Perfil de sensor inteligente de IO-Link, 2ª edición
- Modo estándar (SIO): sí
- Velocidad: COM2 (38,4 kBaudios)
- Tiempo mínimo del ciclo: 10 ms
- Ancho de los datos del proceso: 80 bit
- Almacenamiento de los datos IO-Link: sí
- Configuración de bloques: no
- Equipo en funcionamiento: El equipo de medición está en funcionamiento 4 segundos antes de aplicar la tensión de alimentación

🗧 Encontrará más información sobre IO-Link en www.io-link.com

🎴 Visión general de la lista completa de parámetros IO-Link ISDU → 🖺 48

# 8.1 Visión general sobre ficheros descriptores del dispositivo

Datos sobre la versión actual del equipo

| Versión de firmware                              | 01.00.zz                                               | <ul> <li>En la portada del manual de instrucciones</li> <li>En la etiqueta del equipo</li> <li>Parámetro Versión del firmware Sistema → Inform.<br/>del equipo → Versión del firmware</li> </ul> |
|--------------------------------------------------|--------------------------------------------------------|----------------------------------------------------------------------------------------------------|
| Datos sobre la entrega de la versión de firmware | 09.2017                                                |                                                                                                    |
| Versión de perfil                                | <ul><li>1.1</li><li>Smart Sensor<br/>Profile</li></ul> |                                                                                                    |

## 8.2 Fichero maestro del dispositivo

Para integrar los equipos de campo en un sistema de comunicación digital, el sistema IO-Link necesita disponer de una descripción de los parámetros de los distintos equipos, como datos de salida, datos de entrada, formato de los datos, volumen de datos y velocidad de transmisión que admiten.

Estos datos están disponibles en el fichero maestro del equipo (IODD<sup>1)</sup>), que se presenta a la estación maestra IO-Link a través de módulos genéricos cuando se pone el sistema de comunicación en marcha.

El IODD puede descargarse de la forma siguiente:

- Endress+Hauser: www.es.endress.com
- IODDfinder: ioddfinder.io-link.com

<sup>1)</sup> IO Device Description

## 9 Puesta en marcha

## 9.1 Activación del equipo de medición

Una vez conectada la tensión de alimentación, el equipo de medición adopta el modo normal tras un máximo de 5 s. Durante esta fase de encendido, las salidas están desconectadas igual que el equipo de medición.

## 9.2 Configuración del instrumento de medición

Diagnóstico Diagnóstico real → 🗎 37 Simulación → 🗎 30 Aplicación ► Unidades del sistema → 🗎 24 ► Sensor → 🗎 24 ▶ Salida 1 → 🗎 25 ► Salida 2 → 🗎 25 Indicador → 🗎 23 Valores medidos → 🗎 31 Sistema Administración → 🗎 32 Información del equipo → 🗎 37 Configuración del Bluetooth → 🗎 32

Visión general sobre el menú de configuración

## 9.2.1 Configurar el visualizador

El submenú **Indicador** contiene todos los parámetros que pueden configurarse para la configuración del indicador en campo.

#### Navegación

Menú: "Sistema"  $\rightarrow$  Indicador

| Parámetro              | Descripción                                                                   | Selección/entrada                                                                                                    | Precalibrado en<br>fábrica             |
|------------------------|-------------------------------------------------------------------------------|----------------------------------------------------------------------------------------------------|----------------------------------------|
| Formateo del indicador | Seleccione cómo han de<br>visualizarse los valores medidos<br>en la pantalla. | Valor de indicación 1a línea + valor de indicación 2a línea:<br>• Caudal volumétrico + temperatura<br>• Caudal volumétrico + totalizador<br>• Temperatura + totalizador                                                                                                    | Caudal<br>volumétrico +<br>temperatura |
| Giro del indicador     | Seleccionar giro del indicador<br>local.                                      | <ul> <li>Catual volumento i totalizador</li> <li>Temperatura + totalizador</li> <li>Auto (automático)</li> <li>El indicador gira automáticamente en función de la posición de instalación</li> <li>O"</li> <li>Puede leerse en la posición de instalación horizontal de izquierda a derecha</li> <li>accossous</li> <li>90"</li> <li>Puede leerse en la posición de instalación vertical de abajo a arriba</li> <li>Puede leerse en la posición de instalación horizontal de derecha a izquierda</li> <li>180"</li> <li>Puede leerse en la posición de instalación horizontal de derecha a izquierda</li> <li>270"</li> <li>Puede leerse en la posición de instalación horizontal de derecha a izquierda</li> </ul> | Auto                                   |
| Retroiluminado         | Defina la intensidad de la<br>retroiluminación.                               | A0033016<br>0 100 %                                                                                                    | 50 %                                   |

### 9.2.2 Configuración de las unidades del sistema

En el submenú **Unidades sistema** pueden configurarse las unidades de todos los valores medidos.

#### Navegación

Menú: "Aplicación"  $\rightarrow$  Unidades del sistema

Visión general sobre los parámetros con una breve descripción de los mismos

| Parámetro                    | Descripción                                 | Opciones                                                                                                    | Precalibrado en fábrica |
|------------------------------|---------------------------------------------|----------------------------------------------------------------------------------------------------|-------------------------|
| Unidad de caudal volumétrico | Seleccione la unidad de caudal volumétrico. | <ul> <li>l/s, m<sup>3</sup>/h, l/min</li> <li>gal/min (us)</li> </ul>                                                             | l/min                   |
| Unidad volumen               | Seleccione la unidad para el volumen.       | <ul> <li>ml, l, m<sup>3</sup></li> <li>fl. oz (USA), gal (USA)</li> </ul>                                                         | ml                      |
| Unidad temperatura           | Seleccione la unidad de temperatura.        | ● °C<br>● °F                                                                                                    | °C                      |
| Unidades del totalizador     | Seleccione la unidad del totalizador.       | <ul> <li>l, m<sup>3</sup></li> <li>1000 l, 1000 m<sup>3</sup></li> <li>fl. oz (USA), gal (USA)</li> <li>1000 gal (USA)</li> </ul> | m <sup>3</sup>          |

## 9.2.3 Configuración de la medición y la dirección de instalación

El submenú **Sensor** contiene parámetros de opciones de configuración específicas del equipo de medición.

#### Navegación

Menú: "Aplicación"  $\rightarrow$  Sensor

| Parámetro                | Descripción                                                                        | Selección/entrada                                                                                                    | Precalibrado en fábrica                                                                                                    |
|--------------------------|------------------------------------------------------------------------------------|----------------------------------------------------------------------------------------------------|----------------------------------------------------------------------------------------------------|
| Dirección<br>instalación | Seleccione la dirección de<br>instalación.                                         | <ul> <li>Caudal en la dirección que señala la flecha (hacia adelante)<br/>Medición positiva de caudal en la dirección que señala la<br/>flecha.</li> <li>Caudal en dirección contraria a la que señala la flecha (hacia<br/>atrás)<br/>Medición positiva de caudal en la dirección contraria a la que<br/>señala la flecha.</li> </ul> | Caudal en la dirección que señala<br>la flecha (hacia adelante)                                                                                                    |
| Valor ON                 | Entre el valor de activación<br>de la supresión de caudal<br>residual.             | <ul> <li>Número positivo con coma flotante</li> <li>Si hay valores medidos de caudal inferiores al valor de activación, el indicador marca cero. En caso de tiempos muertos en la planta, esto evita que el totalizador siga totalizando aunque no haya caudal.</li> </ul>                                                             | Depende del diámetro nominal:<br>DN 15 (½"):<br>0,4 l/min (0,1 gal/min)<br>DN 20 (¾"):<br>0,75 l/min (0,2 gal/min)<br>DN 25 (1"):<br>1,2 l/min (0,3 gal/min)<br>DN 50 (2"):<br>5,0 l/min (1,3 gal/min) |
| Amortiguación            | Introduzca la constante de<br>tiempo para amortiguar el<br>valor medido de caudal. | 0 10 s                                                                                                    | 0 s                                                                                                    |

### 9.2.4 Configuración de los módulos IO

El equipo de medición tiene dos entradas de señal o salidas de señal que pueden configurarse independientemente las unas de las otras:

- Salida de corriente→ 🖺 25
- Salida de impulso $\rightarrow \cong 26$
- Salida de conmutación → 🖺 27
- Salida de tensión→ 🖺 28
- Entrada de estado  $\rightarrow$  🗎 30

#### Navegación

Menú: "Aplicación" → Salida 1

Menú: "Aplicación" → Salida 2

Visión general sobre los parámetros con una breve descripción de los mismos

| Parámetro | Descripción                                          | Selección                                                                                                    | Precalibrado en fábrica |
|-----------|------------------------------------------------------|----------------------------------------------------------------------------------------------------|-------------------------|
| Salida 1  | Seleccione el modo de funcionamiento de la salida 1. | <ul> <li>- Salida de impulso</li> <li>Salida de corriente</li> <li>Salida de conmutación</li> <li>Salida de tensión</li> <li>Entrada digital</li> <li>IO-Link</li> <li>Off (desactivada)</li> </ul> | IO-Link                 |
| Salida 2  | Seleccione el modo de funcionamiento de la salida 2. | <ul> <li>Salida de corriente</li> <li>Salida de conmutación</li> <li>Salida de tensión</li> <li>Entrada digital</li> <li>Off (desactivada)</li> </ul>                                               | Off (desactivada)       |

#### Configuración de la salida de corriente

El submenú Salida de corriente contiene todos los parámetros que deben configurarse para la configuración de la salida de corriente.

La salida se utiliza para sacar variables de proceso de forma analógica en forma de una corriente de entre 4 y 20 mA.

#### Navegación

Menú: "Aplicación" → Salida 1 → Salida de corriente

Menú: "Aplicación"  $\rightarrow$  Salida 2  $\rightarrow$  Salida de corriente

| Parámetro                      | Descripción                                                           | Selección/entrada                                                                  | Precalibrado en fábrica                                                                                                    |
|--------------------------------|-----------------------------------------------------------------------|------------------------------------------------------------------------------------|----------------------------------------------------------------------------------------------------|
| Asignar salida de<br>corriente | Seleccione la variable de proceso a asignar a la salida de corriente. | <ul><li>Off (desactivada)</li><li>Caudal volumétrico</li><li>Temperatura</li></ul> | Caudal volumétrico                                                                                                    |
| Valor 4 mA                     | Entre un valor a asignar a 4 mA.                                      | Número con coma flotante y signo                                                   | 0 l/min                                                                                                    |
| Valor 20 mA                    | Entre el valor a asignar a 20 mA.                                     | Número con coma flotante y signo                                                   | Depende del diámetro nominal:<br>DN 15 (½"):25 l/min (6,6 gal/min)<br>DN 20 (¾"): 50 l/min (13,2 gal/min)<br>DN 25 (1"):100 l/min (26,4 gal/min)<br>DN 50 (2"): 750 l/min (198,1 gal/min) |

#### Medición de caudal unidireccional (Q)

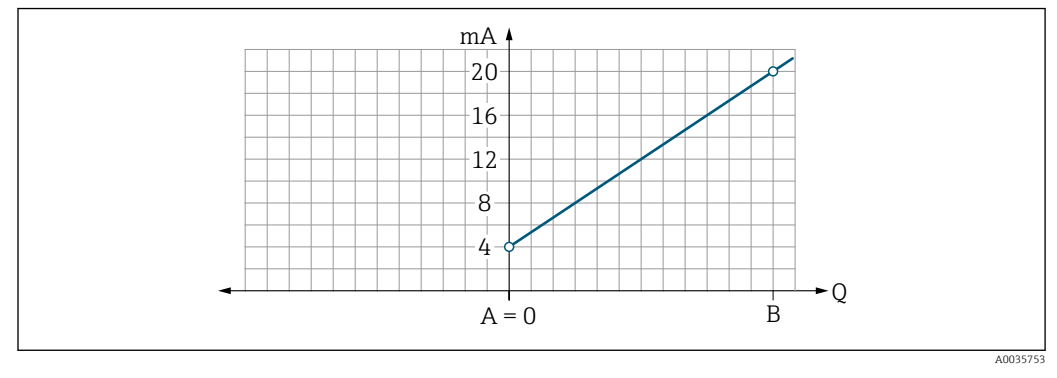

- A Valor inferior del rango = 0
- B Valor superior rango
- Q Caudal
- La corriente I está interpolada linealmente entre el valor inferior del rango (A) y el valor superior del rango (B).
- El rango de salida acaba con 20,5 mA.

Medición de caudal bidireccional (Q) o medición de temperatura (T)

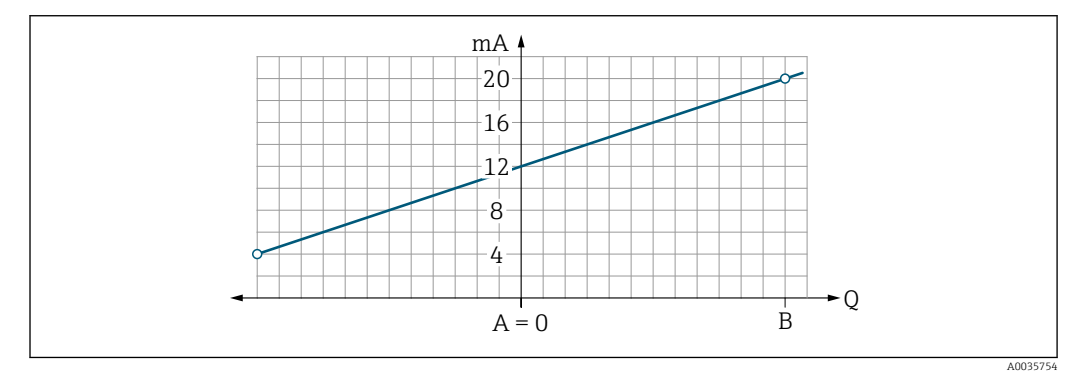

- A Valor inferior del rango
- B Valor superior rango
- Q Caudal
- La corriente I está interpolada linealmente entre el valor inferior del rango (A) y el valor superior del rango (B).
- Más que tener un límite superior o inferior fijo, el rango de salida acaba con 20,5 mA en el extremo superior y con 3,8 mA en el extremo inferior.

#### Configuración de la salida de pulsos

El submenú Salida de pulsos contiene todos los parámetros que deben configurarse para la configuración de la salida de pulsos.

#### Navegación

Menú: "Aplicación"  $\rightarrow$  Salida 1  $\rightarrow$  Salida de pulsos

#### Menú: "Aplicación" $\rightarrow$ Salida 2 $\rightarrow$ Salida de pulsos

Visión general sobre los parámetros con una breve descripción de los mismos

| Parámetro       | Descripción                                 | Entrada del usuario              | Precalibrado en fábrica                                                                                                    |
|-----------------|---------------------------------------------|----------------------------------|----------------------------------------------------------------------------------------------------|
| Valor por pulso | Introduzca el valor de la salida de pulsos. | Número con coma flotante y signo | Depende del diámetro nominal:<br>DN 15 (½"):0,5 ml/min<br>DN 20 (¾"): 1,0 ml/min<br>DN 25 (1"):2,0 ml/min<br>DN 50 (2"): 10,0 ml/min |

La frecuencia de repetición de pulsos actual se calcula a partir del valor nominal de caudal y el valor de pulsos configurado:

Frecuencia de repetición de pulsos = valor de caudal/pulsos

#### Ejemplo

- Caudal:300 ml/min
- Valor de pulsos: 0,001 l
- Frecuencia de repetición de pulsos = 5 000 Pulse/s
- La frecuencia máxima de repetición de pulsos es de 10 kHz.

La salida de pulsos solo emite valores positivos de caudal en la dirección de instalación definida. Los valores negativos de caudal se ignoran y no se equilibran.

#### Configuración de la salida de conmutación

El submenú Salida de conmutación contiene todos los parámetros que deben configurarse para la configuración de la salida de conmutación.

#### Navegación

Menú: "Aplicación"  $\rightarrow$  Salida 1  $\rightarrow$  Salida de conmutación

Menú: "Aplicación" → Salida 2 → Salida de conmutación

| Parámetro                        | Descripción                                        | Selección/entrada                                                                                                    | Precalibrado en<br>fábrica       |
|----------------------------------|----------------------------------------------------|----------------------------------------------------------------------------------------------------|----------------------------------|
| Polaridad                        | Seleccione el<br>comportamiento de<br>conmutación. | <ul> <li>NPN (conmutador de lado bajo)<br/>Cambia la carga a lado bajo para L-</li> <li>PNP (conmutador de lado alto)<br/>Cambia la carga a lado alto para L+</li> </ul>                                                                                                    | PNP (conmutador<br>de lado alto) |
| Función salida de<br>conmutación |                                                    | <ul> <li>Comportamiento de diagnóstico<br/>La salida cambia cuando se produce un evento con la señal de estado F</li> <li>Off (desactivada)<br/>La salida de conmutación está desconectada de forma permanente (abierta,<br/>no conductora).</li> <li>On (activado)<br/>La salida de commutación está conectada de forma permanente (cerrada,<br/>conductora).</li> <li>Caudal volumétrico límite<br/>Indica si se ha alcanzado un valor de alarma específico de la variable de<br/>proceso.</li> <li>Temperatura límite<br/>Indica si se ha alcanzado un valor de alarma específico de la variable de<br/>proceso.</li> <li>Rango de caudal volumétrico</li> <li>Rango de temperaturas</li> <li>Detección de tubería vacía<br/>La salida se desconecta si está activada la detección de tuberías vacías.</li> </ul> | Off (desactivada)                |

| Parámetro                 | Descripción                                                           | Selección/entrada                | Precalibrado en<br>fábrica |
|---------------------------|-----------------------------------------------------------------------|----------------------------------|----------------------------|
| Valor de<br>activación    | Entre el valor medido a<br>considerar como valor de<br>activación.    | Número con coma flotante y signo | 1000 m³/h                  |
| Valor de<br>desactivación | Entre el valor medido a<br>considerar como valor de<br>desactivación. | Número con coma flotante y signo | 1000 m³/h                  |

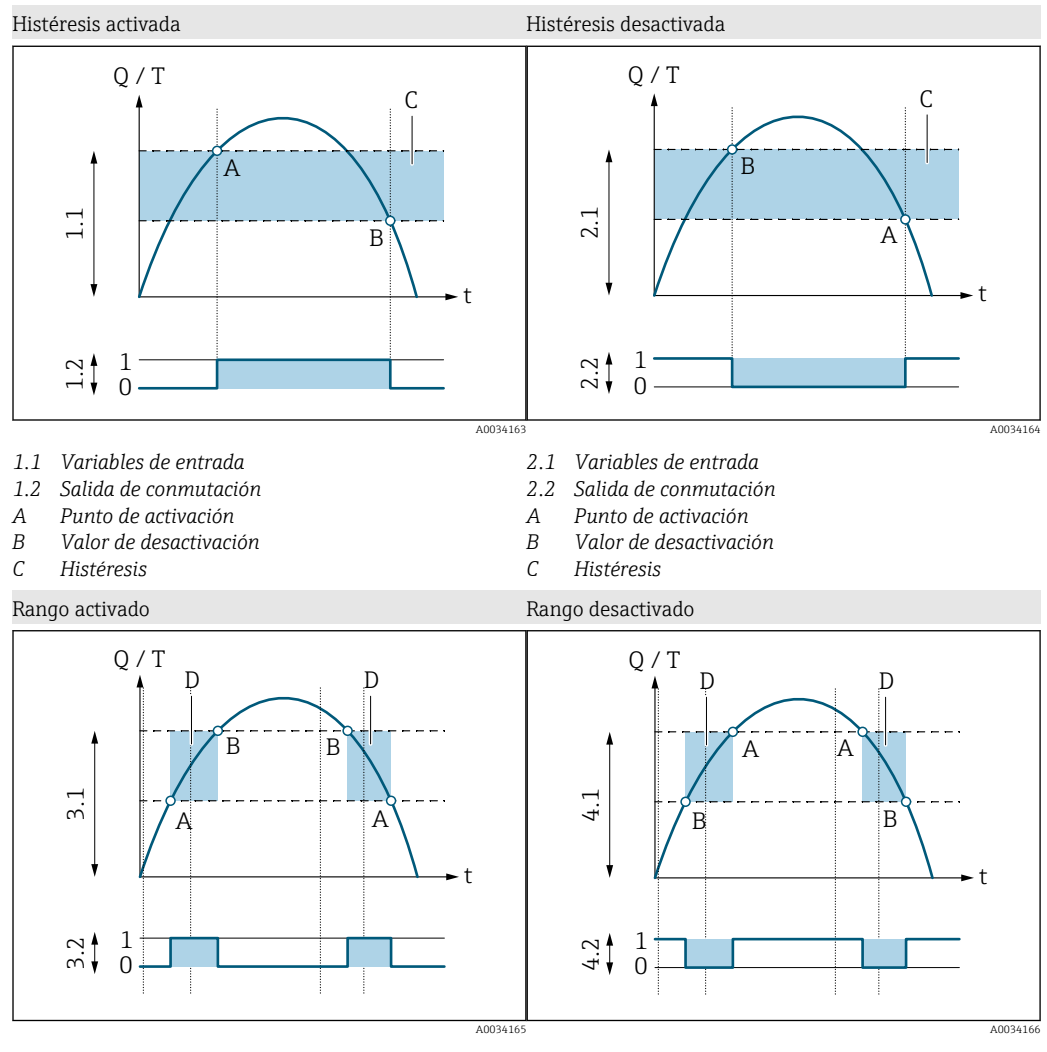

- 3.1 Variables de entrada
- 3.2 Salida de conmutación
- A Valor ON (límite del rango inferior)
- B Valor OFF (límite del rango superior)
- D Ventana

- 4.1 Variables de entrada
- 4.2 Salida de conmutación
- A Valor ON (límite del rango inferior)
- B Valor OFF (límite del rango superior)
- D Ventana

#### Configuración de la salida de tensión

El submenú Salida de tensión contiene todos los parámetros que deben configurarse para la configuración de la salida de tensión.

#### Navegación

Menú: "Aplicación"  $\rightarrow$  Salida 1  $\rightarrow$  Salida de tensión

#### Menú: "Aplicación" $\rightarrow$ Salida 2 $\rightarrow$ Salida de tensión

Visión general sobre los parámetros con una breve descripción de los mismos

| Parámetro                 | Descripción                                             | Selección/entrada                                                                  | Precalibrado en fábrica                                                                                                    |
|---------------------------|---------------------------------------------------------|------------------------------------------------------------------------------------|----------------------------------------------------------------------------------------------------|
| Asignar salida de tensión | Seleccione la variable de proceso de salida de tensión. | <ul><li>Off (desactivada)</li><li>Caudal volumétrico</li><li>Temperatura</li></ul> | Caudal volumétrico                                                                                                    |
| Valor 2 V                 | Introduzca el valor inferior del rango.                 | Número con coma flotante y signo                                                   | 0 l/min                                                                                                    |
| Valor 10 V                | Introduzca el valor superior del rango.                 | Número con coma flotante y signo                                                   | Depende del diámetro nominal:<br>DN 15 (½"):25 l/min<br>DN 20 (¾"): 50 l/min<br>DN 25 (1"):100 l/min<br>DN 50 (2"): 750 l/min |

Medición de caudal unidireccional (Q)

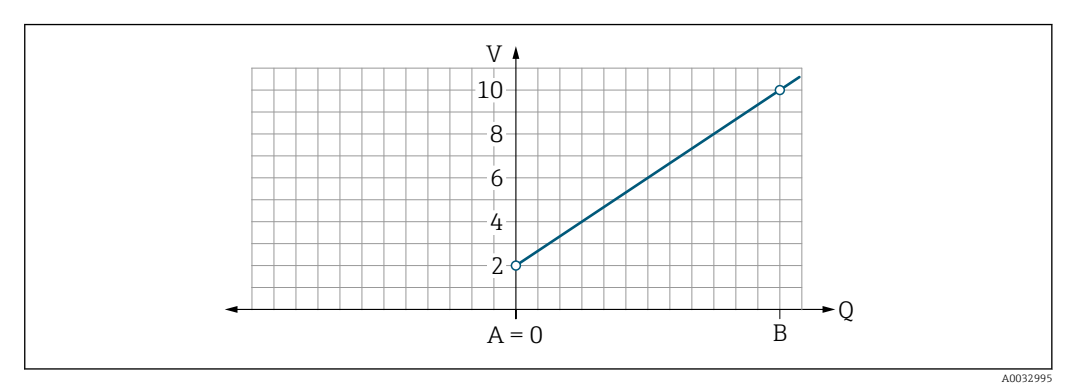

- A Valor inferior del rango = 0
- B Valor superior rango

Q Caudal

- La tensión U está interpolada linealmente entre el valor inferior del rango (A) y el valor superior del rango (B).
- El rango de salida acaba con 10,25 V.

Medición de caudal bidireccional (Q) o medición de temperatura (T)

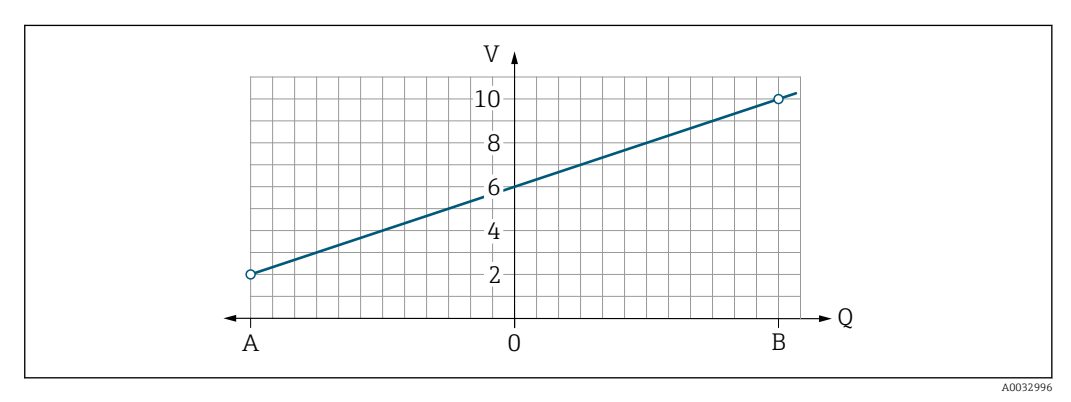

- A Valor inferior del rango
- B Valor superior rango

Q Caudal

- La tensión U está interpolada linealmente entre el valor inferior del rango (A) y el valor superior del rango (B).
- Más que tener un límite superior o inferior fijo, el rango de salida acaba con 10,25 V en el extremo superior y con 1,9 V en el extremo inferior.

#### Para configurar la entrada de estado

El submenú **Entrada digital** contiene todos los parámetros que deben configurarse para la configuración de la entrada digital.

La entrada se utiliza para controlar una acción con una señal de tensión externa. La duración mínima del pulso es de 100 ms.

#### Navegación

Menú: "Aplicación"  $\rightarrow$  Salida 1  $\rightarrow$  Entrada digital

Menú: "Aplicación" → Salida 2 → Entrada

| Vición dor | oral cohro   | los narámotros    | con una broug | docerinción  | do los mismos |
|------------|--------------|-------------------|---------------|--------------|---------------|
| VISION VEN | lei ul sobie | ios dui unieli os | con una preve | uescribulori |               |
|            |              |                   |               |              |               |

| Parámetro                    | Descripción                                                           | Selección                                                                                                    | Precalibrado en fábrica                |
|------------------------------|-----------------------------------------------------------------------|----------------------------------------------------------------------------------------------------|----------------------------------------|
| Nivel activo (active level)  | Seleccione el comportamiento de conmutación<br>de la entrada digital. | <ul> <li>Superior</li> <li>La entrada reacciona a un nivel alto</li> <li>Baja</li> <li>La entrada reacciona a un nivel bajo</li> </ul>                                                                                                    | Superior                               |
| Asignar entrada de<br>estado | Seleccione la variable de proceso de entrada de estado.               | <ul> <li>Off (desactivada)</li> <li>Reset totalizador (reset totalizer)<br/>Reinicia el totalizador</li> <li>Ignorar caudal         <ul> <li>Valor medido de caudal = 0</li> <li>No afecta a la medición de temperatura</li> </ul> </li> </ul> | Reset totalizador (reset<br>totalizer) |

### 9.2.5 Simulación

El submenú **Simulación** permite simular (sin que haya realmente un caudal) diferentes variables del proceso y el comportamiento de alarma del equipo, así como verificar las cadenas de señales subsiguientes (cambio de válvulas o lazos de control cerrados).

#### Navegación

Menú: "Diaqnósticos" → Simulación 1

| Parámetro                         | Descripción                                              | Selección/entrada                                                                                                    | Precalibrado en<br>fábrica |
|-----------------------------------|----------------------------------------------------------|----------------------------------------------------------------------------------------------------|----------------------------|
| Simulación variable de<br>proceso | Active la simulación de variables de proceso.            | <ul> <li>Off (desactivada)<br/>La simulación está desactivada.</li> <li>On (activado)<br/>La simulación está activada.</li> <li>Vuelva a desactivar la simulación cuando se haya<br/>realizado la prueba.</li> </ul> | Off (desactivada)          |
| Valor de caudal<br>volumétrico    | Introduzca el valor de simulación de caudal volumétrico. | Número positivo con coma flotante                                                                                                    | _                          |
| Valores de temperatura            | Introduzca el valor de simulación de temperatura.        | Número positivo con coma flotante                                                                                                    | -                          |

# 10 Operaciones de configuración

## 10.1 Lectura de los valores medidos

Puede leer todos los valores medidos con el submenú **Valores medidos**.

#### Navegación

Menú: "Aplicación"  $\rightarrow$  Valores medidos

| Parámetro                              | Descripción                                                                                                    | Indicador/opciones                                                                                                    | Precalibrado en<br>fábrica |
|----------------------------------------|----------------------------------------------------------------------------------------------------|----------------------------------------------------------------------------------------------------|----------------------------|
| Caudal volumétrico                     | Indica el caudal volumétrico que se está midiendo.                                                                                                    | Número con coma flotante y signo                                                                                                    | -                          |
| Temperatura                            | Visualiza la temperatura que se está midiendo.                                                                                                    | Número con coma flotante y signo                                                                                                    | -                          |
| Totalizador                            | El totalizador añade valores medidos de caudal positios y<br>negativos con las indicaciones correctas:<br>Los valores medidos positivos de caudal aumentan las lecturas del<br>totalizador, mientras que los valores negativos las reducen. | Número con coma flotante y signo                                                                                                    | -                          |
| Reset totalizador<br>(reset totalizer) | Reinicia el totalizador.                                                                                                    | <ul> <li>Cancelar</li> <li>El totalizador no se ha reiniciado.</li> <li>Resetear + Iniciar</li> <li>El totalizador se ha reiniciado.</li> </ul> | Cancelar                   |

## 10.2 Configuración del Bluetooth

El submenú **Configuración del Bluetooth** contiene todos los parámetros para configurar la conexión por Bluetooth.

#### Navegación

Menú: "Sistema"  $\rightarrow$  Configuración del Bluetooth

Visión general sobre los parámetros con una breve descripción de los mismos

| Parámetro | Descripción                                                                                                    | Selección                                                                                                    | Precalibrado en<br>fábrica |
|-----------|----------------------------------------------------------------------------------------------------|----------------------------------------------------------------------------------------------------|----------------------------|
| Bluetooth | Active o desactive la interfaz con tecnología inalámbrica<br>Bluetooth®.<br>Si la interfaz está desactivada, solo se puede volver a activar<br>pulsando el equipo. | <ul> <li>Inhabilitar</li> <li>Desactive la interfaz.</li> <li>Se desactiva la conexión con el equipo<br/>de medición.</li> <li>Habilitar</li> </ul> | Habilitar                  |

#### Active el Bluetooth pulsando el equipo

1. Active el Bluetooth pulsando la caja tres veces.

2. Establezca una conexión con el equipo a través de la aplicación SmartBlue.

## 10.3 Administración (Administration)

El submenú **Administración** contiene todos los parámetros que pueden usarse para gestionar el equipo.

#### Navegación

Menú: "Sistema"  $\rightarrow$  Administración

| Parámetro                                   | Descripción                                                                                                    | Introducción/selección/indicación                                                                         | Precalibrado en<br>fábrica |
|---------------------------------------------|----------------------------------------------------------------------------------------------------|----------------------------------------------------------------------------------------------------|----------------------------|
| Defina el código de<br>acceso               | Introduzca un código de acceso específico para el<br>usuario para restringir el acceso de escritura a los<br>parámetros.                                  | Debe ser una cadena de máx. 4 dígitos entre los<br>cuales haya números, letras y caracteres<br>especiales | 0000                       |
| Introducir código de<br>acceso              | Entre el código de acceso.<br>Limite el acceso de escritura a los parámetros para<br>proteger la configuración del equipo ante cambios no<br>autorizados. | Debe ser una cadena de máx. 4 dígitos entre los<br>cuales haya números, letras y caracteres<br>especiales | 0000                       |
| Reinicio del dispositivo                    | Reinicie toda la configuración del equipo o algunos de<br>los parámetros de configuración a un estado definido.                                           | <ul><li>Cancelar</li><li>Ajustar al estado de fábrica</li><li>Reinicie el equipo</li></ul>                | Cancelar                   |
| Derechos de acceso<br>software de operación | Indica el estado de acceso.                                                                                                    | <ul><li>Operador</li><li>Mantenimiento</li></ul>                                                          | Mantenimiento              |

## 10.4 Vista rápida sin conexión de la configuración

Pulse la parte superior de la caja (p. ej., la flecha que señala la dirección del caudal) con los nudillos o con un objeto para obtener una visión general de los parámetros preconfigurados.

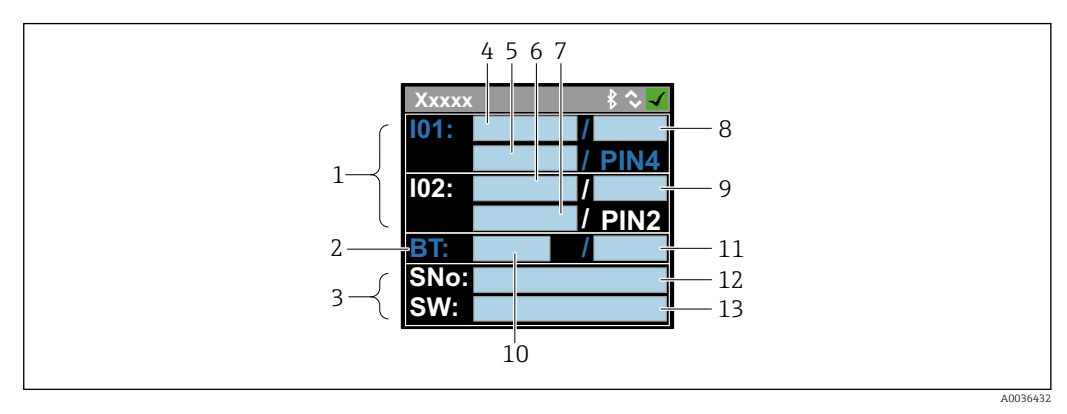

🗉 5 Información en el esquema de estados, visión general de los parámetros preconfigurados

- 1 Zona de E/S
- 2 Zona de Bluetooth
- 3 Zona de identificación
- 4 E/S tipo 1
- 5 Valor en curso de E/S tipo 1
- 6 E/S tipo 2
- 7 Valor en curso de E/S tipo 2
- 8 Asignación de E/S tipo 1
- 9 Asignación de E/S tipo 2
- 10 Estado del módulo Bluetooth
- 11 Estado de la conexión por Bluetooth
- 12 Número de serie
- 13 Versión del software

| Zona de E/S | (entre | paréntesis: | número | del | elemento · | $\rightarrow$ | 🛛 5, |  | 33) |
|-------------|--------|-------------|--------|-----|------------|---------------|------|--|-----|
|-------------|--------|-------------|--------|-----|------------|---------------|------|--|-----|

| E/S tipo (4, 6)   | Asignación de E/S (8                                                       | 8, 9)                                                                                                    | Valor en curso de E/                   | S (5, 7)                               |
|-------------------|----------------------------------------------------------------------------|----------------------------------------------------------------------------------------------------|----------------------------------------|----------------------------------------|
| S-Out             | <ul><li>Alrt</li><li>LimQ</li><li>LimT</li><li>LimV</li><li>WinQ</li></ul> | <ul> <li>WinT</li> <li>WinV</li> <li>DTV (EPD)</li> <li>Off (desactivada)</li> <li>On (activado)</li> </ul> | <ul><li>PNPOn</li><li>PNPOff</li></ul> | <ul><li>NPNOn</li><li>NPNOff</li></ul> |
| I-Out             | • Q<br>• T                                                                 | Off (desactivada)                                                                                           | xx,x mA                                |                                        |
| U-Out             | • Q<br>• T                                                                 | Off (desactivada)                                                                                           | xx,x V                                 |                                        |
| S-In              | <ul><li>RsT</li><li>Ovrd</li></ul>                                         | Off (desactivada)                                                                                           | Baja                                   | Superior                               |
| P-Out             | Q                                                                          |                                                                                                    | PNPOn                                  | PNPOff                                 |
| IO-L              | PD                                                                         |                                                                                                    | <ul><li>Des.</li><li>Iniciar</li></ul> | <ul><li>Preop.</li><li>Oper.</li></ul> |
| Off (desactivada) | -                                                                          |                                                                                                    | -                                      |                                        |

*Zona de Bluetooth (entre paréntesis: número del elemento*  $\rightarrow \mathbb{E}$  *5,*  $\cong$  *33)* 

| Estado del módulo Bluetooth (12) | Estado de la conexión por Bluetooth (13) |  |
|----------------------------------|------------------------------------------|--|
| On (activado)                    | Des./Con.                                |  |
| Off (desactivada)                | Des.                                     |  |

# 11 Diagnósticos y localización y resolución de fallos

## 11.1 Localización y resolución de fallos generales

Para el indicador local

| Fallo                                           | Causas posibles                                                                              | Solución                                                         |
|-------------------------------------------------|----------------------------------------------------------------------------------------------|------------------------------------------------------------------|
| Visualizador apagado y sin señales<br>de salida | La tensión de alimentación no<br>concuerda con la indicada en la<br>placa de identificación. | Conecte la tensión de alimentación<br>correcta → 🗎 41.           |
|                                                 | La polaridad de la fuente de alimentación no es la correcta.                                 | Cambie la polaridad.                                             |
|                                                 | Los cables de conexión no están conectados correctamente.                                    | Revise las conexiones eléctricas y corríjalas en caso necesario. |

#### En caso de fallos en las señales de salida

| Fallo                                                                                                    | Causas posibles                                                                      | Solución                                                                                                    |
|----------------------------------------------------------------------------------------------------|--------------------------------------------------------------------------------------|----------------------------------------------------------------------------------------------------|
| Se visualizan valores correctos en el<br>visualizador local pero la señal de<br>salida es incorrecta aunque está<br>dentro del rango válido. | Error de configuración                                                               | Compruebe y corrija la<br>configuración de parámetros.                                                                                                    |
| El equipo no mide correctamente.                                                                                                    | Error de configuración o el equipo<br>funciona fuera de los rangos de<br>aplicación. | <ol> <li>Revise y corrija la configuración<br/>de los parámetros.</li> <li>Observe los valores de alarma<br/>especificados en "Datos técnicos".</li> </ol> |

#### En caso de fallos en el acceso

| Fallo                                                                    | Causas posibles                                                                     | Solución                                                                                                    |  |
|--------------------------------------------------------------------------|-------------------------------------------------------------------------------------|----------------------------------------------------------------------------------------------------|--|
| No se ha establecido ninguna<br>conexión mediante Bluetooth              | La comunicación por Bluetooth está<br>desactivada                                   | <ol> <li>Compruebe si el logotipo de<br/>Bluetooth aparece en el indicador<br/>local o no.</li> <li>Vuelva a activar la comunicación<br/>por Bluetooth pulsando el<br/>dispositivo.</li> </ol> |  |
| No hay comunicación con el equipo<br>a través de la aplicación SmartBlue | No hay conexión por Bluetooth                                                       | Active la función de Bluetooth en<br>un smartphone o una tableta.                                                                                                    |  |
|                                                                          |                                                                                     | El equipo ya está conectado con<br>otro smartphone u otra tableta.                                                                                                    |  |
| No es posible iniciar sesión a través<br>de la aplicación SmartBlue      | El equipo se pondrá en<br>funcionamiento por primera vez                            | Introduzca una contraseña inicial<br>(número de serie del equipo) y<br>cámbiela.                                                                                                    |  |
| No se puede manejar el equipo a                                          | Contraseña introducida incorrecta                                                   | Introduzca la contraseña correcta.                                                                                                    |  |
| traves de la aplicación SmartBlue                                        | He olvidado la contraseña                                                           | Consulte el servicio técnico de<br>Endress+Hauser.                                                                                                    |  |
| No se puede escribir en parámetros                                       | El rol de usuario que está activado<br>tiene una autorización de acceso<br>limitada | <ol> <li>Compruebe el rol de usuario</li> <li>Introduzca el código de<br/>acceso específico del usuario<br/>→</li></ol>                                                                        |  |

# 11.2 Información de diagnóstico indicada en el visualizador local

## 11.2.1 Mensaje de diagnóstico

Los fallos detectados por el sistema de automonitorización del instrumento de medición se visualizan como un mensaje de diagnóstico, alternándose con el indicador de funcionamiento.

| Mensaje de diagnóstico                   |                                             |          |
|------------------------------------------|---------------------------------------------|----------|
| Alarma                                   | Verificación funcional                      | Aviso    |
| XXXXXXX B SO<br>F 180<br>TEMP.CIRC.FAIL. | XXXXXXXX 8 ≎₩<br>C 4 4 6<br>1/0 1 0 VERLOAD | XXXXXXX  |
| A0033011                                 | A0033010                                    | A0033009 |

Si hay dos o más eventos de diagnóstico pendientes, se visualizará únicamente el de mayor prioridad.

#### Señales de estado

Las señales de estado proporcionan información sobre el estado y grado de fiabilidad del equipo por medio de una clasificación de las causas de la información de diagnóstico (evento de diagnóstico).

Las señales de estado se clasifican conforme a VDI/VDE 2650 y las recomendaciones NAMUR NE 107: F = Fallo, C = Verificación funcional, S = Fuera de especificaciones

| Símbolo | Significado                                                                                                    |
|---------|----------------------------------------------------------------------------------------------------|
| F       | Fallo<br>Se ha producido un error en el funcionamiento. El valor medido ya no es válido.                                                                                                    |
| С       | <b>Comprobación de funciones</b><br>El equipo está en modo de simulación.                                                                                                    |
| S       | <ul> <li>Fuera de especificación</li> <li>El equipo está funcionando:</li> <li>Fuera de los límites de las especificaciones técnicas (p. ej., fuera del rango de temperaturas de proceso)</li> <li>Fuera de la configuración definida por el usuario (p. ej., caudal máx. especificado en el parámetro Valor 20 mA)</li> </ul> |

#### Comportamiento de diagnóstico

| Mensaje de<br>diagnóstico | Significado                                                                                                    |
|---------------------------|----------------------------------------------------------------------------------------------------|
| 8                         | <ul> <li>Alarma</li> <li>Se interrumpe la medición.</li> <li>Las salidas de señal y los totalizadores toman los valores definidos para situación de alarma.</li> <li>Se genera un mensaje de diagnóstico .</li> </ul>                   |
| V                         | <ul> <li>Verificación funcional</li> <li>Se simulan los valores medidos de proceso para probar las salidas y/o el cableado.</li> <li>Sobrecarga en IO1/IO2</li> <li>Ignorar caudal está activo</li> </ul>                               |
|                           | <ul> <li>Aviso</li> <li>Se reanuda la medición.</li> <li>Operación de medición con precisión limitada</li> <li>Las señales de salida y los totalizadores no se ven afectados.</li> <li>Se genera un mensaje de diagnóstico .</li> </ul> |

Comportamiento de diagnóstico de las salidas

| Salida                | Comportamiento de diagnóstico                                                                                                    |
|-----------------------|----------------------------------------------------------------------------------------------------|
| Salida de conmutación | <ul> <li>Ajuste para notificar sucesos con la señal de estado F</li> <li>La salida de conmutación se activa en caso de un suceso</li> <li>No hay más respuestas para sucesos con otras señales de estado</li> </ul> |
| - Salida de impulso   | <ul> <li>La salida de pulsos se detiene en caso de sucesos con la señal de estado F</li> <li>No hay más respuestas para sucesos con otras señales de estado</li> </ul>                                              |
| Totalizador           | <ul> <li>La totalización se detiene en caso de sucesos con la señal de estado F</li> <li>No hay más respuestas para sucesos con otras señales de estado</li> </ul>                                                  |
| Salida de corriente   | <ul> <li>Salida 3,5 mA para notificar sucesos con la señal de estado F</li> <li>No hay más respuestas para sucesos con otras señales de estado</li> </ul>                                                           |
| Salida de tensión     | <ul> <li>Salida 1,75 V para notificar sucesos con la señal de estado F</li> <li>No hay más respuestas para sucesos con otras señales de estado</li> </ul>                                                           |
| IO-Link               | <ul> <li>Todos los sucesos notificados a la estación maestra</li> <li>Sucesos leídos y procesados posteriormente por la estación maestra</li> </ul>                                                                 |

# 11.3 Visión general de los sucesos de diagnóstico

| Evento de<br>diagnóstico | Texto sobre<br>el evento | Motivo                                                                                    | Medidas correctivas                 | Señal de estado [de<br>fábrica] |
|--------------------------|--------------------------|-------------------------------------------------------------------------------------------|-------------------------------------|---------------------------------|
| 181                      | Fallo circ.<br>bob.      | Fallo bobina/frecuencia<br>Corriente de la bobina<br>PWM fuera del rango de<br>tolerancia | Sustituya el equipo de<br>medición. | F                               |
| 180                      | Fallo circ.<br>temp.     | Circuito abierto/<br>cortocircuito en el<br>sensor de temperatura                         | Sustituya el equipo de medición.    | F                               |
| 201                      | Fallo equipo             | No hay comunicación<br>con ADC/Nordic/BMA                                                 | Sustituya el equipo de<br>medición. | F                               |
| 283                      | Fallo<br>memoria         | Fallo CRC                                                                                 | Restaure los ajustes de<br>fábrica. | F                               |
| 446                      | Sobrecarga<br>E/S 1      | Sobrecarga en la salida<br>1                                                              | Aumente la impedancia de carga.     | С                               |
| 447                      | Sobrecarga<br>E/S 2      | Sobrecarga en la salida<br>2                                                              | Aumente la impedancia de carga.     | С                               |

| Evento de<br>diagnóstico | Texto sobre<br>el evento         | Motivo                                                                             | Medidas correctivas               | Señal de estado [de<br>fábrica] |
|--------------------------|----------------------------------|------------------------------------------------------------------------------------|-----------------------------------|---------------------------------|
| 485                      | Simulación<br>act.               | Simulación de valores<br>medidos activada<br>(mediante la<br>configuración remota) | -                                 | С                               |
| 453                      | Ignorar<br>caudal                | Ignorar caudal activado<br>(mediante la entrad<br>auxiliar)                        | -                                 | С                               |
| 441                      | Rango de la<br>salida I-Out 1    | Salida I-Out 1 en el<br>límite del rango                                           | Ajuste el parámetro o el proceso. | S                               |
| 444                      | Rango de la<br>salida U-Out<br>1 | Salida U-Out 1 en el<br>límite del rango                                           | Ajuste el parámetro o el proceso. | S                               |
| 443                      | Rango de la<br>salida P-Out<br>1 | Salida P-Out 1 en el<br>límite del rango                                           | Ajuste el parámetro o el proceso. | S                               |
| 442                      | Rango de la<br>salida I-Out 2    | Salida I-Out 2 en el<br>límite del rango                                           | Ajuste el parámetro o el proceso. | S                               |
| 445                      | Rango de la<br>salida U-Out<br>2 | Salida U-Out 2 en el<br>límite del rango                                           | Ajuste el parámetro o el proceso. | S                               |
| 962                      | Tubería vacía                    | La tubería está<br>completamente o<br>parcialmente vacía                           | Ajuste el proceso.                | S                               |
| 834                      | Rango de<br>temp.                | La temperatura del<br>producto queda fuera<br>del rango admisible                  | Ajuste el proceso.                | S                               |
| 841                      | Rango de<br>caudal               | El rango de caudal<br>queda fuera del rango<br>admisible                           | Ajuste el proceso.                | S                               |

## 11.4 Eventos de diagnóstico pendientes

#### Navegación

Menú: "Diagnósticos" → Diagnósticos

Visión general sobre los parámetros con una breve descripción de los mismos

| Parámetro           | Requisito indispensable                      | Descripción                                                                                                    | Indicador                                                                                  |
|---------------------|----------------------------------------------|----------------------------------------------------------------------------------------------------|--------------------------------------------------------------------------------------------|
| Diagnóstico<br>real | Se ha producido un evento<br>de diagnóstico. | Visualiza los eventos de diagnóstico actuales junto con la información de diagnóstico.<br>Si se han emitido simultáneamente dos o más mensajes de diagnóstico, se visualiza aquí el mensaje de máxima prioridad. | Símbolo del comportamiento<br>ante diagnóstico, código del<br>diagnóstico y mensaje corto. |

## 11.5 Información del aparato

El submenú **Inform. equipo** contiene todos los parámetros que muestran información diferente para identificar el equipo.

#### Navegación

#### Menú: "Sistema" → Inform. equipo

Visión general sobre los parámetros con una breve descripción de los mismos

| Parámetro                      | Descripción                                               | Indicador                                                                                          |
|--------------------------------|-----------------------------------------------------------|----------------------------------------------------------------------------------------------------|
| Nombre del equipo              | Muestra el nombre del equipo de medición.                 | Picomag                                                                                            |
| Etiqueta equipo                | Muestra el nombre del puntos de medición.                 | Máx. 32 caracteres que pueden ser letras, números o caracteres especiales (p. ej., @, %, /).       |
| Número de serie                | Visualiza el número de serie del instrumento de medición. | Ristra de máx. 11 dígitos que puede constar de letras y números.                                   |
| Versión de firmware            | Visualiza la versión del firmware instalado en el equipo. | Ristra de caracteres con formato xx.yy.zz                                                          |
| Código ampliado de<br>producto | Muestra el código de producto ampliado.                   | Ristra de caracteres compuesta de letras, números y determinados signos de puntuación (p. ej., /). |

El indicador muestra la siguiente información pulsando la caja una vez:

Estado y valores de la salida 1
Estado y valores de la salida 2

• Estado del Bluetooth (activado/desactivado)

- Número de serie
- Versión del software

#### 11.6 Historial del firmware

| Estado de<br>actualizac<br>ión<br>Fecha | Versión de<br>firmware | Firmware<br>cambios | Tipo de<br>documentación   | Documentación                                                        |
|-----------------------------------------|------------------------|---------------------|----------------------------|----------------------------------------------------------------------|
| 09.2017                                 | 01.00.zz               | Firmware original   | Manual de<br>instrucciones | BA01697D/06/es/01.17<br>BA01697D/06/es/02.17<br>BA01697D/06/es/03.17 |

# 12 Accesorios

Hay varios accesorios disponibles para el equipo que se pueden pedir junto con el equipo o posteriormente a Endress+Hauser. Puede encontrar un resumen actualizado de accesorios en su centro Endress+Hauser habitual o en la página de productos del sitio web de Endress +Hauser: www.es.endress.com.

| Juego adaptador |
|-----------------|
|-----------------|

| Número de pedido | Descripción                            |
|------------------|----------------------------------------|
| 71355698         | Rosca externa de G½" a G¾"             |
| 71355699         | Rosca externa de G½" a R¾"             |
| 71355700         | Rosca externa de G½" a NPT%"           |
| 71355701         | Rosca interna de G½" a G½"             |
| 71355702         | Rosca externa de G½" a R½"             |
| 71355703         | Rosca externa de G½" a NPT½"           |
| 71355704         | TriClamp de G½" a ½"                   |
| 71355705         | Rosca externa de G¾" a R¾"             |
| 71355706         | Rosca externa de G¾" a NPT¾"           |
| 71355707         | Rosca interna de $G_4^{3}$ a $G_4^{3}$ |
| 71355708         | TriClamp de $G_4^{"}$ a $R_4^{"}$      |
| 71355709         | Rosca externa de G1" a R1"             |
| 71355710         | Rosca externa de G1" a NPT1"           |
| 71355711         | Rosca interna de G1" a G1"             |
| 71355712         | TriClamp de G1" a 1"                   |
| 71355713         | Rosca externa de G2" a R1"             |
| 71355714         | Rosca externa de G2" a R2"             |
| 71355715         | Rosca externa de G2" a NPT1½"          |
| 71355716         | Rosca externa de G2" a NPT2"           |
| 71355717         | Rosca externa de G2" a G1½"            |
| 71355718         | Rosca interna de G2" a G2"             |
| 71355719         | TriClamp de G2" a 2"                   |
| 71355720         | Victaulic de G2" a 2"                  |

#### Juego de cables

| Número de pedido | Descripción                                     |
|------------------|-------------------------------------------------|
| 71349260         | 2 m / 6,5 pies, recto, 4 x 0,34, M12, PUR       |
| 71349261         | 5 m / 16,4 pies, recto, 4 x 0,34, M12, PUR      |
| 71349262         | 10 m / 32,8 pies, recto, 4 x 0,34, M12, PUR     |
| 71349263         | 2 m / 6,5 pies, 90 grados, 4 x 0,34, M12, PUR   |
| 71349264         | 5 m / 16,4 pies, 90 grados, 4 x 0,34, M12, PUR  |
| 71349265         | 10 m / 32,8 pies, 90 grados, 4 x 0,34, M12, PUR |

## Juego de juntas

| Número de pedido | Descripción     |
|------------------|-----------------|
| 71354741         | DMA15 Cent.3820 |
| 71354742         | DMA20 Cent.3820 |
| 71354745         | DMA25 Cent.3820 |
| 71354746         | DMA50 Cent.3820 |

### Juego de bornes de tierra

| Número de pedido | Descripción     |
|------------------|-----------------|
| 71345225         | Borne de tierra |

## 13 Datos técnicos

## 13.1 Entrada

| Valores medidos   | <ul> <li>Caudal volumétrico</li> <li>Temperatura</li> <li>Totalizador</li> </ul> |
|-------------------|----------------------------------------------------------------------------------|
| Rango de medición | DN 15 (½"):0.4 25 l/min (0.1 6.6 gal/min)                                        |
| 5                 | DN 20 (¾"): 0,75 50 l/min (0,2 13,2 gal/min)                                     |
|                   | DN 25 (1"):1,2 100 l/min (0,32 26,4 gal/min)                                     |
|                   | DN 50 (2"):5 750 l/min (1,32 198,1 gal/min)                                      |
| Entrada digital   | <ul> <li>Alta o baja activa</li> </ul>                                           |
|                   | <ul> <li>Nivel de activación 15 V</li> </ul>                                     |
|                   | <ul> <li>Nivel de desactivación 5 V</li> </ul>                                   |
|                   | <ul> <li>Resistencia interna 5 kOhm</li> </ul>                                   |

## 13.2 Salida

| Salida                | Carga máx.                                                                                                    |
|-----------------------|----------------------------------------------------------------------------------------------------|
| Salida de corriente   | 500 Ω<br>La carga no debe ser superior                                                                                     |
| Salida de tensión     | 500 $\Omega$ La resistencia de carga no debe ser inferior                                                                  |
| Señal de interrupción | <ul><li>Señal de estado (según la recomendación NAMUR NE 107)</li><li>Indicador de textos sencillos con remedios</li></ul> |
| Salida de conmutación | <ul><li>Comportamiento de conmutación: pnp o npn</li><li>Carga máx. 250 mA</li></ul>                                       |

## 13.3 Fuente de alimentación

| Rango de tensión de alimentación | 18 30 V <sub>DC</sub> (SELV, PELV, Clase 2)                  |
|----------------------------------|--------------------------------------------------------------|
| Consumo de potencia              | Máx. 3 W (sin salidas IO1 e IO2, 120 mA (+ 2 250 mA con E/S) |

## 13.4 Características de diseño

| Medición de caudal volumétrico      |                                                                     |
|-------------------------------------|---------------------------------------------------------------------|
| Error medido máximo                 | ±2 % lect. y ±0,5 % d.f.e.                                          |
| Repetibilidad                       | ±0,2 % v.l.                                                         |
| Tiempo de respuesta                 | El tiempo de respuesta depende de la configuración (amortiguación). |
| Medición de temperatura de producto |                                                                     |
| Error medido máximo                 | ±2,5 °C                                                             |
| Repetibilidad                       | ±0,5 °C                                                             |

## 13.5 Instalación

→ 🗎 14

## 13.6 Entorno

| Rango de temperaturas ambiente | -10 +60 °C (+14 +140 °F)     |
|--------------------------------|------------------------------|
| Temperatura de almacenamiento  | −25 +85 °C (−13 +185 °F)     |
| Grado de protección            | IP65/67, grado de suciedad 3 |

#### Humedad

| Humedad                               | Adecuado para ambientes interiores con hasta un 100% de hr (zonas húmedas y mojadas) |
|---------------------------------------|--------------------------------------------------------------------------------------|
| Altitud de funcionamiento             | hasta 2 000 m                                                                        |
| Resistencia a golpes                  | 20 g (11 ms) conforme a IEC/EN60068-2-27                                             |
| Resistencia a vibraciones             | Aceleración de hasta 5 g (10 2 000 Hz) conforme a IEC/<br>EN60068-2-6                |
| Compatibilidad electromagnética (EMC) | Conforme a IEC/EN61326 y/o IEC/EN55011 (Clase A)                                     |

#### 13.7 Proceso

Rango de temperaturas del producto/ medio

Propiedades del medio Presión

■ -10 ... +70 °C (+14 ... +158 °F)

• Temperatura a corto plazo admisible, máximo una hora: 85 °C (185 °F) Repetición tras 4 horas como muy pronto Líquido, conductividad > 20  $\mu$ S/cm

Máx. 16 bar $_{\rm rel}$ 

#### Construcción mecánica 13.8

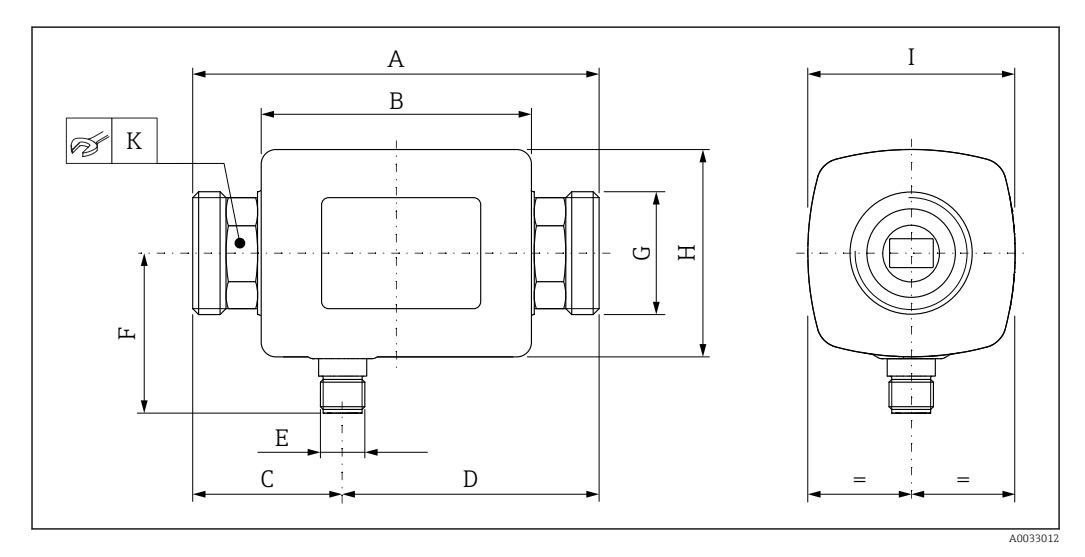

#### Dimensiones en unidades del SI

| DN | A<br>[mm] | B<br>[mm] | C<br>[mm] | D<br>[mm] | E       | F<br>[mm] | G     | H<br>[mm] | I<br>[mm] | K<br>[mm] |
|----|-----------|-----------|-----------|-----------|---------|-----------|-------|-----------|-----------|-----------|
| 15 | 110       | 73        | 40,5      | 69,5      | M12 × 1 | 43        | G1⁄2" | 56        | 56        | 24        |
| 20 | 110       | 73        | 40,5      | 69,5      | M12 × 1 | 43        | G3⁄4" | 56        | 56        | 27        |
| 25 | 110       | 73        | 40,5      | 69,5      | M12 × 1 | 43        | G1"   | 56        | 56        | 27        |
| 50 | 200       | 113       | 80        | 120       | M12 × 1 | 58        | G2"   | 86        | 86        | 52        |

#### Dimensiones en unidades de EE. UU.

| DN | A<br>[pulgada<br>s] | B<br>[pulgada<br>s] | C<br>[pulgada<br>s] | D<br>[pulgada<br>s] | E       | F<br>[pulgada<br>s] | G   | H<br>[pulgada<br>s] | I<br>[pulgada<br>s] | K<br>[mm] |
|----|---------------------|---------------------|---------------------|---------------------|---------|---------------------|-----|---------------------|---------------------|-----------|
| 15 | 4,33                | 2,87                | 1,59                | 2,74                | M12 × 1 | 43                  | G½" | 2,2                 | 2,2                 | 24        |
| 20 | 4,33                | 2,87                | 1,59                | 2,74                | M12 × 1 | 43                  | G¾" | 2,2                 | 2,2                 | 27        |
| 25 | 4,33                | 2,87                | 1,59                | 2,74                | M12 × 1 | 43                  | G1" | 2,2                 | 2,2                 | 27        |
| 50 | 7,87                | 4,45                | 3,15                | 4,72                | M12 × 1 | 58                  | G2" | 3,39                | 3,39                | 52        |

Peso en unidades SI

| DN | kg] |
|----|-----|
| 15 | ,34 |
| 20 | ,35 |
| 25 | ,36 |
| 50 | ,55 |

Peso en unidades EE. UU.

| ON | Peso<br>[lbs] |
|----|---------------|
| 15 | 0,75          |
| 20 | 0,77          |
| 25 | 0,79          |
| 50 | 3,42          |
|    |               |

#### Materiales

| 0                                 |               |
|-----------------------------------|---------------|
| Componente                        | Materiales    |
| tubo de medición                  | PEEK          |
| Electrodos, sensor de temperatura | 1.4435/316L   |
| Conexión a proceso                | 1.4404/316L   |
| Caja                              | 1.4404/316L   |
| Junta                             | FKM           |
| Ventana del indicador             | Policarbonato |

## 13.9 Operatividad

Indicador local

El equipo tiene un indicador en campo:

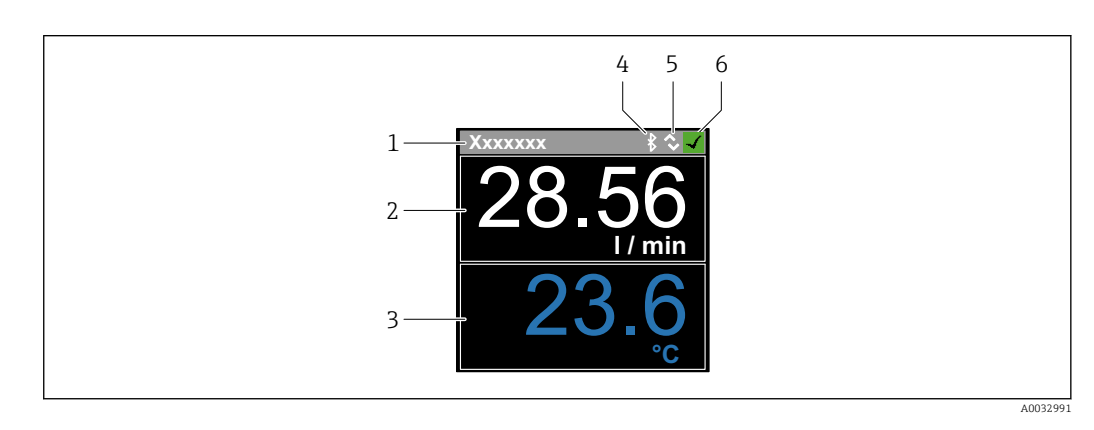

- 1 Nombre de etiqueta (configurable)
- 2 Variable medida 1 (configurable), con signo
- 3 Variable medida 2 (configurable), con signo
- 4 Conexión por Bluetooth activada
- 5 Conexión por I/O-Link activada
- 6 Estado del equipo

#### Elementos del indicador

Se puede mostrar un máximo de 2 lecturas de las 3 variables medidas (caudal volumétrico, temperatura y totalizador)

Operaciones de configuración

- Mediante tecnología Bluetooth<sup>®</sup>
- Mediante IO-Link

| Comunicación digital | Mediante IO-Link                                                                                                    |
|----------------------|----------------------------------------------------------------------------------------------------|
| Aplicación SmartBlue | El equipo dispone de una interfaz con tecnología inalámbrica <i>Bluetooth</i> ® y se puede operar y configurar mediante esta interfaz con la aplicación SmartBlue.                                                                                                    |
|                      | <ul> <li>El rango bajo condiciones de referencia es de 10 m (33 ft)</li> <li>La comunicación encriptada y la encriptación de contraseñas evitan que personas no autorizadas puedan operar el equipo de forma incorrecta.</li> <li>La interfaz con tecnología inalámbrica <i>Bluetooth</i><sup>®</sup> se puede desactivar.</li> </ul> |

# 13.10 Interfaz de configuración

|                                               | Aplicación SmartBlue                                                                                                    | <ul> <li>Tecnología Bluetooth<sup>®</sup></li> <li>El equipo dispone de una interfaz con tecnología inalámbrica <i>Bluetooth</i><sup>®</sup> y se puede operar y configurar mediante esta interfaz con la aplicación SmartBlue.</li> <li>El rango bajo condiciones de referencia es de 10 m (33 ft)</li> <li>La comunicación encriptada y la encriptación de contraseñas evitan que personas no autorizadas puedan operar el equipo de forma incorrecta.</li> <li>La interfaz con tecnología inalámbrica <i>Bluetooth</i><sup>®</sup> se puede desactivar.</li> </ul> |  |  |  |  |  |  |  |
|-----------------------------------------------|----------------------------------------------------------------------------------------------------|----------------------------------------------------------------------------------------------------|--|--|--|--|--|--|--|
|                                               | 13.11 Certificado                                                                                                    | s y homologaciones                                                                                                    |  |  |  |  |  |  |  |
|                                               | Las certificados y homologaciones actualmente disponibles pueden recuperarse a través del configurador de productos.                                                                          |                                                                                                    |  |  |  |  |  |  |  |
| Marca CE                                      | El equipo cumple los requisitos legales de las directivas europeas vigentes. Estas se<br>enumeran en la Declaración CE de conformidad correspondiente, junto con las normativas<br>aplicadas. |                                                                                                    |  |  |  |  |  |  |  |
|                                               | Endress+Hauser confirma q<br>añadiendo la marca CE.                                                                                                    | ue las pruebas realizadas en el aparato son satisfactorias                                                                                                    |  |  |  |  |  |  |  |
| Certificado de radio                          | El equipo de medición tiene                                                                                                    | el certificado de radio.                                                                                                    |  |  |  |  |  |  |  |
|                                               | Para obtener información detallada acerca del certificado de radio, consulte el Anexo $\rightarrow \cong 45$                                                                                  |                                                                                                    |  |  |  |  |  |  |  |
| Directiva sobre equipos<br>presurizados       | Los equipos que no tienen la<br>de acuerdo a las buenas prá<br>artículo 4, párrafo 3 de la D<br>gama de aplicaciones está in                                                                  | a marca de identificación (PED) han sido diseñados y fabricados<br>cticas de ingeniería. Estos equipos satisfacen los requisitos del<br>irectiva 2014/68/UE, relativa a los equipos presurizados. La<br>ndicada en las tablas de la 6 a 9 del Anexo II de dicha directiva.                                                                                                    |  |  |  |  |  |  |  |
| Con certificado <sub>C</sub> UL <sub>US</sub> | El equipo de medición cuent                                                                                                    | ta con el certificado UL.                                                                                                    |  |  |  |  |  |  |  |

#### 14 Anexo

#### Certificados de radio 14.1

#### 14.1.1Europa

Este equipo cumple con los requisitos de la Directiva sobre Telecomunicaciones RED 2014/53/EU:

- EN 300 328 V2.1.1
- EN 301 489-1 V1.9.2
- EN 301 489-17 V2.2.1
- EN 62311:2008

#### 14.1.2 Canadá y EE. UU.

#### English

This device complies with Part 15 of the FCC Rules and with Industry Canada licenceexempt RSS standard(s).

Operation is subject to the following two conditions:

- This device may not cause harmful interference, and
- This device must accept any interference received, including interference that may cause undesired operation.

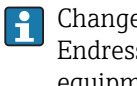

Changes or modifications made to this equipment not expressly approved by Endress+Hauser Flowtec AG may void the user's authorization to operate this equipment.

#### Français

Le présent appareil est conforme aux CNR d'industrie Canada applicables aux appareils radio exempts de licence.

L'exploitation est autorisée aux deux conditions suivantes :

- L'appareil ne doit pas produire de brouillage, et
- L'utilisateur de l'appareil doit accepter tout brouillage radioélectrique subi, même si le brouillage est susceptible d'en compromettre le fonctionnement.

Les changements ou modifications apportées à cet appareil non expressément approuvée par Endress+Hauser Flowtec AG peut annuler l'autorisation de l'utilisateur d'opérer cet appareil.

#### 14.1.3 India

Certificado ETA n.º: ETA - 1707/18-RLO(NE)

#### 14.1.4 Singapur

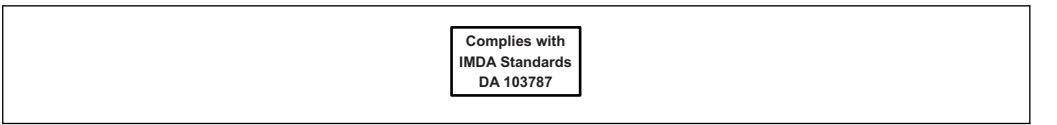

Complies with IMDA Standards DA 103787

#### 14.1.5 Tailandia

## เครื่องโทรคมนาคมและอุปกรณ์นี้ มีความสอดคล้องตามข้อกำหนดของ กสทช.

(This telecommunication equipment is in compliance with NBTC requirements.)

## 14.1.6 Otros países

Otras homologaciones nacionales, bajo petición.

## 14.2 Datos de proceso IO-Link

## 14.2.1 Estructura de los datos

| Número de bits | 79-72         | 71-64                     | 63-56                       | 55-48             | 47-40                                                                | 39-32      | 31-24        | 23-16 | 15-8              | 7-4                 | 3-0    |
|----------------|---------------|---------------------------|-----------------------------|-------------------|----------------------------------------------------------------------|------------|--------------|-------|-------------------|---------------------|--------|
| Datos          |               | Totaliza                  | idor en l                   |                   | Ca                                                                   | udal volun | nétrico en l | l/s   | Temperatu         | Estático            |        |
| Tipo de datos  | Número<br>sim | de coma fl<br>ple de 32 t | otante de j<br>oits (IEEE 7 | precisión<br>754) | Número de coma flotante de precisión<br>simple de 32 bits (IEEE 754) |            |              |       | Complemento<br>bi | del dos de 12<br>ts | 4 bits |

#### Estructura de datos de bit estático 3-0

| Bit | Descripción                                    |
|-----|------------------------------------------------|
| 0   | Conmuta una vez en cada frecuencia de muestreo |
| 1   | Reservado                                      |
| 2   | Estado actual S-Out 1                          |
| 3   | Estado actual S-Out 2                          |

## 14.2.2 Información de diagnóstico

| Códi                      | go de diagnóstico         | Mensaje de pantalla                 | Codificación | PDValid | Prioridad |
|---------------------------|---------------------------|-------------------------------------|--------------|---------|-----------|
| CD<br>calculada<br>NE 107 | Número del<br>diagnóstico |                                     | (hex)        | Validez |           |
|                           | -                         | SISTEMA OK (SYSTEM OK)              | 0x0000       | 1       | 1         |
| F                         | 181                       | FALLO CIRC. BOB. (COIL CIRC.FAIL.)  | 0x5000       | 0       | 2         |
| F                         | 180                       | FALLO CIRC. TEMP. (TEMP.CIRC.FAIL.) | 0x5000       | 0       | 3         |
| F                         | 201                       | FALLO EQUIPO (DEVICE FAIL)          | 0x5000       | 0       | 4         |
| F                         | 283                       | FALLO MEMORIA (MEMORY FAIL.)        | 0x8C00       | 0       | 5         |
| С                         | 446                       | SOBRECARGA E/S 1 (I/O 1 OVERLOAD)   | 0x180C       | 1       | 6         |
| С                         | 447                       | SOBRECARGA E/S 2 (I/O 2 OVERLOAD)   | 0x180C       | 1       | 7         |
| С                         | 485                       | SIMULACIÓN ACT. (SIMULATION ACT.)   | 0x8C01       | 1       | 8         |
| C                         | 453                       | IGNORAR CAUDAL (FLOW OVERRIDE)      | 0x180D       | 1       | 9         |
| S                         | 441                       | RANGO I-OUT 1 (I-OUT 1 RANGE)       | 0x180A       | 1       | 10        |
| S                         | 444                       | RANGO U-OUT 1 (U-OUT 1 RANGE)       | 0x1809       | 1       | 11        |
| S                         | 443                       | RANGO P-OUT 1 (P-OUT 1 RANGE)       | 0x180B       | 1       | 12        |
| S                         | 442                       | RANGO I-OUT 2 (I-OUT 2 RANGE)       | 0x180A       | 1       | 13        |
| S                         | 445                       | RANGO U-OUT 2 (U-OUT 2 RANGE)       | 0x1809       | 1       | 14        |
| S                         | 962                       | TUBO VACÍO                          | 0x180E       | 1       | 15        |
| S                         | 834                       | TEMPERAT. RANGO                     | 0x8C20       | 1       | 16        |
| S                         | 841                       | RANGO CAUDAL                        | 0x8C20       | 1       | 17        |

## 14.3 Lista de parámetros IO-Link ISDU

Las partes individuales de la descripción de un parámetro se describen en el apartado siguiente:

| Denominación                                                                                                    | ISDU<br>(dec) | ISDU<br>(hex) | Tamaño<br>(Byte) | Tipo de<br>datos | Acceso | Rango de<br>valores       | Precalibrado en<br>fábrica     | Límites<br>del rango<br>de<br>valores |
|----------------------------------------------------------------------------------------------------|---------------|---------------|------------------|------------------|--------|---------------------------|--------------------------------|---------------------------------------|
|                                                                                                    | 1             | 1             | Idei             | ntificación      | ł      | ł                         | I                              |                                       |
| <b>Etiqueta equipo</b><br>Primeros 10 caracteres que<br>aparecen (empezando por la<br>izquierda)                                          | 0x0018        | 24            | 32 (máx.)        | cadena           | r/w    |                           | EH_DMA_XXZZ                    |                                       |
| Nombre equipo                                                                                                    | 0x0012        | 18            | 16 (máx.)        | cadena           | r      |                           | Picomag                        |                                       |
| Equipo ID1                                                                                                    | 0x0009        | 9             | 1                | uint             | r      |                           | 0x01                           |                                       |
| Equipo ID2                                                                                                    | 0x000A        | 10            | 1                | uint             | r      |                           | 0x01                           |                                       |
| Equipo ID3                                                                                                    | 0x000B        | 11            | 1                | uint             | r      |                           | 0x00                           |                                       |
| Nombre proveedor                                                                                                    | 0x0010        | 16            | 32 (máx.)        | cadena           | r      |                           | Endress+Hauser                 |                                       |
| Proveedor ID1                                                                                                    | 0x0007        | 7             | 1                | uint             | r      |                           | 0x00                           |                                       |
| Proveedor ID2                                                                                                    | 0x0008        | 8             | 1                | uint             | r      |                           | 0x11                           |                                       |
| <b>Núm. serie equipo</b><br>P. ej., (YMXXXZZ)                                                                                             | 0x0015        | 21            | 11 (máx.)        | cadena           | r      |                           | ver placa de<br>identificación |                                       |
| <b>Versión Firmware</b><br>P. ej., 01.00.00                                                                                               | 0x0017        | 23            | 8 (máx.)         | cadena           | r      |                           |                                |                                       |
| <b>Código de producto</b><br>P. ej., DMA15-AAAAA1                                                                                         | 0x0102        | 258           | 18 (máx.)        | cadena           | r      |                           | ver placa de<br>identificación |                                       |
| Tipo de dispositivo                                                                                                    | 0x0100        | 256           | 2                | uint             | r      |                           | 0x94FF                         |                                       |
|                                                                                                    |               |               | Dia              | agnóstico        | 1      |                           |                                |                                       |
| <b>Diagnósticos reales</b><br>P. ej., C485 (= SIMULACIÓN ACT.)                                                                            | 0x0104        | 260           | 4                | cadena           | r      |                           |                                |                                       |
| <b>Último diagnóstico</b><br>P. ej., S962 (= TUBERÍA VACÍA)                                                                               | 0x0105        | 261           | 4                | cadena           | r      |                           |                                |                                       |
| Var. proc. simulación<br>(Simulation Proc. Var.)                                                                                          | 0x015F        | 351           | 2                | uint             | r/w    | activar=1<br>desactivar=0 |                                |                                       |
| Caudal volum.<br>valor.var.proc.sim.<br>(Sim.Proc.Var.Value<br>Volumeflow)<br>Lista de selección de unidades de<br>Caudal volum. unidades | 0x0166        | 358           | 4                | flotador         | r/w    |                           | 0.0                            | -10 <sup>6</sup><br>10 <sup>6</sup>   |
| Temperatura valor.var.proc.sim.<br>(Sim.Proc.Var.Valor<br>Temperatura)<br>Lista de selección de unidades de<br>Temperatura unidades       | 0x0168        | 360           | 4                | flotador         | r/w    |                           | 0.0                            | -10 <sup>4</sup><br>10 <sup>4</sup>   |

| Denominación                                                                                                    | ISDU<br>(dec) | ISDU<br>(hex) | Tamaño<br>(Byte) | Tipo de<br>datos | Acceso | Rango de<br>valores                                                      | Precalibrado en<br>fábrica | Límites<br>del rango<br>de<br>valores |
|----------------------------------------------------------------------------------------------------|---------------|---------------|------------------|------------------|--------|--------------------------------------------------------------------------|----------------------------|---------------------------------------|
|                                                                                                    |               |               | Valo             | res medidos      | ;      |                                                                          |                            |                                       |
| Caudal volum.<br>Lista de selección de unidades de<br>Caudal volum. unidades                                                                                        | 0x0161        | 353           | 4                | flotador         | r      |                                                                          |                            |                                       |
| Temperatura<br>Lista de selección de unidades de<br>Temperatura unidades                                                                                            | 0x0163        | 355           | 4                | flotador         | r      |                                                                          |                            |                                       |
| Contador total<br>Lista de selección de unidades de<br>Totalizador unidades                                                                                         | 0x0169        | 361           | 4                | flotador         | r/w    |                                                                          | 0.0                        |                                       |
|                                                                                                    |               | -             | Unidad           | es del siste     | na     | 1                                                                        | 1                          | 1                                     |
| Caudal volum. unidades                                                                                                    | 0x0226        | 550           | 2                | uint             | r/w    | l/s=0<br>m <sup>3</sup> /h=1<br>l/min=2<br>Usgpm=3                       | l/min                      |                                       |
| Volumen unidades                                                                                                    | 0x0227        | 551           | 2                | uint             | r/w    | ml=0<br>USozf=1<br>l=2<br>m <sup>3</sup> =3<br>Usgal=4                   | ml                         |                                       |
| Temperatura unidades                                                                                                    | 0x0228        | 552           | 2                | uint             | r/w    | °C=0<br>°F=1                                                             | °C                         |                                       |
| Totalizador unidades                                                                                                    | 0x016B        | 363           | 2                | uint             | r/w    | USozf=1<br>l=2<br>m <sup>3</sup> =3<br>Usgal=4<br>kl=5<br>Ml=6<br>kUsg=7 | m <sup>3</sup>             |                                       |
|                                                                                                    |               |               |                  | Sensor           |        |                                                                          |                            |                                       |
| <b>Instal. Dirección</b><br>En relación con el sentido de la<br>flecha del equipo                                                                                   | 0x015E        | 350           | 2                | uint             | r/w    | directa=0<br>inversa=1                                                   | positiva                   |                                       |
| Supres. caud. resid. (Low Flow<br>Cut Off)<br>El caudal por debajo del valor<br>seleccionado es cero<br>Lista de selección de unidades de<br>Caudal volum. unidades | 0x0160        | 352           | 4                | flotador         | r/w    |                                                                          | 0,4/0,75/1,2/5,0<br>l/min  | 0<br>10 <sup>6</sup>                  |
| <b>Amortiguación</b><br>Amortiguación del caudal<br>volumétrico mediante el elemento<br>PT1<br>Unidad: s                                                            | 0x01A4        | 420           | 4                | flotador         | r/w    |                                                                          | 0 s                        | 0<br>100                              |

| Denominación                                                                                                    | ISDU<br>(dec) | ISDU<br>(hex) | Tamaño<br>(Byte) | Tipo de<br>datos | Acceso  | Rango de<br>valores                                                                                                    | Precalibrado en<br>fábrica | Límites<br>del rango<br>de<br>valores       |
|----------------------------------------------------------------------------------------------------|---------------|---------------|------------------|------------------|---------|----------------------------------------------------------------------------------------------------|----------------------------|---------------------------------------------|
|                                                                                                    |               |               | 5                | <br>Salida 1     |         |                                                                                                    |                            |                                             |
| <b>Modo de funcionamiento</b><br>Se configura IO-Link si hay<br>conexión con una estación<br>maestra                                    | 0x01F4        | 500           | 2                | uint             | r/w     | P-Out=0<br>I-Out=1<br>S-In=2<br>S-Out=3<br>IO-Link=4<br>U-Out=5<br>des=6                                                            | IO-Link                    |                                             |
|                                                                                                    |               |               | Salida de        | corriente I-(    | Out 1   |                                                                                                    |                            |                                             |
| Asignación I - OUT                                                                                                    | 0x0258        | 600           | 2                | uint             | r/w     | des=0<br>caudal<br>volumétrico=1<br>temperatura=2                                                                                   | caudal volumétrico         |                                             |
| <b>Valor inicial T</b><br>ASP <sup>1)</sup> de caudal volumétrico<br>Lista de selección de unidades de<br><b>Caudal volum. unidades</b> | 0x0259        | 601           | 4                | flotador         | r/w     |                                                                                                    | 0 l/min                    | -9,9·10 <sup>9</sup><br>9,9·10 <sup>9</sup> |
| Valor final Q<br>AEP <sup>2)</sup> de caudal volumétrico<br>Lista de selección de unidades de<br>Caudal volum. unidades                 | 0x025A        | 602           | 4                | flotador         | r/w     |                                                                                                    | 25/50/100/750<br>l/min     | -9,9·10 <sup>9</sup><br>9,9·10 <sup>9</sup> |
| Valor inicio T<br>ASP <sup>1)</sup> de temperatura<br>Lista de selección de unidades de<br>Temperatura unidades                         | 0x025F        | 607           | 4                | flotador         | r/w     |                                                                                                    | -10 °C                     | -9,9·10 <sup>9</sup><br>9,9·10 <sup>9</sup> |
| Valor final T<br>AEP <sup>2)</sup> de temperatura<br>Lista de selección de unidades de<br>Temperatura unidades                          | 0x0260        | 608           | 4                | flotador         | r/w     |                                                                                                    | +70 ℃                      | -9,9·10 <sup>9</sup><br>9,9·10 <sup>9</sup> |
|                                                                                                    | •             |               | Salida d         | e pulsos P-0     | Dut     | 1                                                                                                    |                            | 1                                           |
| Valor pulsos<br>Lista de selección de unidades de<br>Volumen unidades                                                                   | 0x03E8        | 1000          | 4                | flotador         | r/w     |                                                                                                    | 0,5/1,0/2,0/10,0 ml        | 10 <sup>-9</sup><br>9,9·10 <sup>9</sup>     |
|                                                                                                    |               |               | Salida de co     | nmutación S      | S-Out 1 |                                                                                                    |                            |                                             |
| Polaridad de conmutación                                                                                                    | 0x032B        | 811           | 2                | uint             | r/w     | pnp=0<br>npn=1                                                                                                    | pnp                        |                                             |
| Función de conmutación                                                                                                    | 0x0320        | 800           | 2                | uint             | r/w     | alarma=0<br>des=1<br>act=2<br>caud.vol.lim.=3,<br>temp.lim.=4<br>vol.lim.=5<br>caud.vol.ven=6<br>temp.ven.=7<br>vol.ven.=8<br>epd=9 | alarma                     |                                             |
| Valor ON Q<br>Lista de selección de unidades de<br>Caudal volum. unidades                                                               | 0x0321        | 801           | 4                | flotador         | r/w     |                                                                                                    | 20/40/80/600 l/min         | -9,9·10 <sup>9</sup><br>9,9·10 <sup>9</sup> |
| Valor OFF Q<br>Lista de selección de unidades de<br>Caudal volum. unidades                                                              | 0x0322        | 802           | 4                | flotador         | r/w     |                                                                                                    | 15/30/60/450 l/min         | -9,9·10 <sup>9</sup><br>9,9·10 <sup>9</sup> |
| Valor ON T<br>Lista de selección de unidades de<br>Temperatura unidades                                                                 | 0x0327        | 807           | 4                | flotador         | r/w     |                                                                                                    | + 60°C                     | -9,9·10 <sup>9</sup><br>9,9·10 <sup>9</sup> |

| Denominación                                                                                                    | ISDU<br>(dec) | ISDU<br>(hex) | Tamaño<br>(Byte) | Tipo de<br>datos | Acceso | Rango de<br>valores                               | Precalibrado en<br>fábrica      | Límites<br>del rango<br>de<br>valores       |  |  |
|----------------------------------------------------------------------------------------------------|---------------|---------------|------------------|------------------|--------|---------------------------------------------------|---------------------------------|---------------------------------------------|--|--|
| Valor OFF T<br>Lista de selección de unidades de<br>Temperatura unidades                                                     | 0x0328        | 808           | 4                | flotador         | r/w    |                                                   | + 50°C                          | -9,9·10 <sup>9</sup><br>9,9·10 <sup>9</sup> |  |  |
| Valor ON V<br>Lista de selección de unidades de<br>Totalizador unidades                                                      | 0x0329        | 809           | 4                | flotador         | r/w    |                                                   | 0,2/0,4/0,8/6,0 m <sup>3</sup>  | -9,9·10 <sup>9</sup><br>9,9·10 <sup>9</sup> |  |  |
| Valor OFF V<br>Lista de selección de unidades de<br>Totalizador unidades                                                     | 0x032A        | 810           | 4                | flotador         | r/w    |                                                   | 0,15/0,3/0,6/4,5 m <sup>3</sup> | -9,9·10 <sup>9</sup><br>9,9·10 <sup>9</sup> |  |  |
| Salida de tensión U-Out 1                                                                                                    |               |               |                  |                  |        |                                                   |                                 |                                             |  |  |
| Asignación U - OUT                                                                                                    | 0x02BC        | 700           | 2                | uint             | r/w    | des=0<br>caudal<br>volumétrico=1<br>temperatura=2 | caudal volumétrico              |                                             |  |  |
| Valor inicial Q<br>ASP <sup>1)</sup> de caudal volumétrico<br>Lista de selección de unidades de<br>Caudal volum. unidades    | 0x02BD        | 701           | 4                | flotador         | r/w    |                                                   | 0 l/min                         |                                             |  |  |
| Valor final Q<br>AEP <sup>2)</sup> de caudal volumétrico<br>Lista de selección de unidades de<br>Caudal volum. unidades      | 0x02BE        | 702           | 4                | flotador         | r/w    |                                                   | 25/50/100/750<br>l/min          |                                             |  |  |
| Valor inicio T<br>ASP <sup>1)</sup> de temperatura<br>Lista de selección de unidades de<br>Temperatura unidades              | 0x02C3        | 707           | 4                | flotador         | r/w    |                                                   | -10 °C                          |                                             |  |  |
| <b>Valor final T</b><br>AEP <sup>2)</sup> de temperatura<br>Lista de selección de unidades de<br><b>Temperatura unidades</b> | 0x02C4        | 708           | 4                | flotador         | r/w    |                                                   | +70 °C                          |                                             |  |  |

| Denominación                                                                                                    | ISDU<br>(dec) | ISDU<br>(hex) | Tamaño<br>(Byte) | Tipo de<br>datos | Acceso  | Rango de<br>valores                                                                                                    | Precalibrado en<br>fábrica | Límites<br>del rango<br>de<br>valores |
|----------------------------------------------------------------------------------------------------|---------------|---------------|------------------|------------------|---------|----------------------------------------------------------------------------------------------------|----------------------------|---------------------------------------|
|                                                                                                    |               |               | Entrada          | i digital D-Iı   | n 1     |                                                                                                    |                            |                                       |
| Polaridad D-IN                                                                                                    | 0x0385        | 901           | 2                | uint             | r/w     | bajo=0<br>alto=1                                                                                                    | alto                       |                                       |
| Función D-IN                                                                                                    | 0x0384        | 900           | 2                | uint             | r/w     | des=0<br>res.tot.=1<br>modo esp.=2                                                                                                  | res.tot.                   |                                       |
| IO-Link                                                                                                    |               |               |                  |                  |         |                                                                                                    |                            |                                       |
| Nombre proveedor IO-LINK                                                                                                  | 0x0010        | 16            | 32 (máx.)        | cadena           | r       |                                                                                                    | Endress+Hauser             |                                       |
| Nombre producto IO-LINK                                                                                                   | 0x0012        | 18            | 16 (máx.)        | cadena           | r       |                                                                                                    | Picomag                    |                                       |
| ID revisión IO-LINK                                                                                                    | 0x0004        | 4             | 1                | uint             | r       |                                                                                                    | 0x11                       |                                       |
|                                                                                                    |               |               | 5                | Salida 2         |         |                                                                                                    |                            |                                       |
| Modo de funcionamiento                                                                                                    | 0x01F5        | 501           | 2                | uint             | r/w     | P-Out=0<br>I-Out=1<br>S-In=2<br>S-Out=3<br>IO-Link=4<br>U-Out=5<br>des=6                                                            | S-Out                      |                                       |
|                                                                                                    |               |               | Salida de        | corriente I-0    | Dut 2   |                                                                                                    |                            |                                       |
| Asignación I - OUT                                                                                                    | 0x028A        | 650           | 2                | uint             | r/w     | des=0<br>caudal<br>volumétrico=1<br>temperatura=2                                                                                   | temperatura                |                                       |
| Valor inicial T<br>ASP <sup>1)</sup> de caudal volumétrico<br>Lista de selección de unidades de<br>Caudal volum. unidades | 0x028B        | 651           | 4                | flotador         | r/w     |                                                                                                    | 0 l/min                    |                                       |
| Valor final Q<br>AEP <sup>2)</sup> de caudal volumétrico<br>Lista de selección de unidades de<br>Caudal volum. unidades   | 0x028C        | 652           | 4                | flotador         | r/w     |                                                                                                    | 25/50/100/750<br>l/min     |                                       |
| Valor inicio T<br>ASP <sup>1)</sup> de temperatura<br>Lista de selección de unidades de<br>Temperatura unidades           | 0x0291        | 657           | 4                | flotador         | r/w     |                                                                                                    | -10 °C                     |                                       |
| Valor final T<br>AEP <sup>2)</sup> de temperatura<br>Lista de selección de unidades de<br>Temperatura unidades            | 0x0292        | 658           | 4                | flotador         | r/w     |                                                                                                    | +70 °C                     |                                       |
|                                                                                                    |               | •             | Salida de co     | nmutación S      | S-Out 2 |                                                                                                    |                            |                                       |
| Polaridad de conmutación                                                                                                  | 0x035D        | 861           | 2                | uint             | r/w     | pnp=0<br>npn=1                                                                                                    | pnp                        |                                       |
| Función de conmutación                                                                                                    | 0x0352        | 850           | 2                | uint             | r/w     | alarma=0<br>des=1<br>act=2<br>caud.vol.lím.=3<br>temp.lím.=4<br>vol.lím.=5,<br>caud.vol.ven=6<br>temp.ven.=7<br>vol.ven.=8<br>epd=9 | alarma                     |                                       |
| Valor ON Q<br>Lista de selección de unidades de<br>Caudal volum. unidades                                                 | 0x0353        | 851           | 4                | flotador         | r/w     |                                                                                                    | 20/40/80/600 l/min         |                                       |

| Denominación                                                                                                    | ISDU<br>(dec) | ISDU<br>(hex) | Tamaño<br>(Byte) | Tipo de<br>datos | Acceso | Rango de<br>valores                               | Precalibrado en<br>fábrica      | Límites<br>del rango<br>de<br>valores |  |  |
|----------------------------------------------------------------------------------------------------|---------------|---------------|------------------|------------------|--------|---------------------------------------------------|---------------------------------|---------------------------------------|--|--|
| Valor OFF Q<br>Lista de selección de unidades de<br>Caudal volum. unidades                                                | 0x0354        | 852           | 4                | flotador         | r/w    |                                                   | 15/30/60/450 l/min              |                                       |  |  |
| Valor ON T<br>Lista de selección de unidades de<br>Temperatura unidades                                                   | 0x0359        | 857           | 4                | flotador         | r/w    |                                                   | + 60°C                          |                                       |  |  |
| Valor OFF T<br>Lista de selección de unidades de<br>Temperatura unidades                                                  | 0x035A        | 858           | 4                | flotador         | r/w    |                                                   | + 50°C                          |                                       |  |  |
| Valor ON V<br>Lista de selección de unidades de<br>Totalizador                                                            | 0x035B        | 859           | 4                | flotador         | r/w    |                                                   | 0,2/0,4/0,8/6,0 m <sup>3</sup>  |                                       |  |  |
| Valor OFF V<br>Lista de selección de unidades de<br>Totalizador                                                           | 0x035C        | 860           | 4                | flotador         | r/w    |                                                   | 0,15/0,3/0,6/4,5 m <sup>3</sup> |                                       |  |  |
| Salida de tensión U-Out 2                                                                                                 |               |               |                  |                  |        |                                                   |                                 |                                       |  |  |
| Asignación U - OUT                                                                                                    | 0x02EE        | 750           | 2                | uint             | r/w    | des=0<br>caudal<br>volumétrico=1<br>temperatura=2 | temperatura                     |                                       |  |  |
| Valor inicial Q<br>ASP <sup>1)</sup> de caudal volumétrico<br>Lista de selección de unidades de<br>Caudal volum. unidades | 0x02EF        | 751           | 4                | flotador         | r/w    |                                                   | 0 l/min                         |                                       |  |  |
| Valor final Q<br>AEP <sup>2)</sup> de caudal volumétrico<br>Lista de selección de unidades de<br>Caudal volum. unidades   | 0x02F0        | 752           | 4                | flotador         | r/w    |                                                   | 25/50/100/750<br>l/min          |                                       |  |  |
| Valor inicio T<br>ASP <sup>1)</sup> de temperatura de<br>Temperatura unidades                                             | 0x02F5        | 757           | 4                | flotador         | r/w    |                                                   | -10 °C                          |                                       |  |  |
| Valor final T<br>AEP <sup>2)</sup> de temperatura de<br>Temperatura unidad                                                | 0x02F6        | 758           | 4                | flotador         | r/w    |                                                   | +70 °C                          |                                       |  |  |
|                                                                                                    |               |               | Entrada          | digital D-Ir     | n 2    |                                                   |                                 |                                       |  |  |
| Polaridad D-IN                                                                                                    | 0x0395        | 917           | 2                | uint             | r/w    | bajo=0<br>alto=1                                  | alto                            |                                       |  |  |
| Función D-IN                                                                                                    | 0x0394        | 916           | 2                | uint             | r/w    | des=0<br>res.tot.=1<br>modo esp.=2                | res.tot.                        |                                       |  |  |
| Info equipo                                                                                                    |               |               |                  |                  |        |                                                   |                                 |                                       |  |  |
| Nombre equipo                                                                                                    |               |               |                  |                  |        |                                                   |                                 |                                       |  |  |
| Etiqueta equipo                                                                                                    |               |               |                  |                  |        |                                                   |                                 |                                       |  |  |
| Núm. serie equipo                                                                                                    |               |               |                  |                  |        |                                                   |                                 |                                       |  |  |
| Versión Firmware                                                                                                    |               |               |                  |                  |        |                                                   |                                 |                                       |  |  |
| Código de producto                                                                                                    |               |               |                  |                  |        |                                                   |                                 |                                       |  |  |

| Denominación                                                                               | ISDU<br>(dec) | ISDU<br>(hex) | Tamaño<br>(Byte) | Tipo de<br>datos | Acceso       | Rango de<br>valores                           | Precalibrado en<br>fábrica | Límites<br>del rango<br>de<br>valores |
|--------------------------------------------------------------------------------------------|---------------|---------------|------------------|------------------|--------------|-----------------------------------------------|----------------------------|---------------------------------------|
|                                                                                            |               |               | Iı               | ndicador         | 1            |                                               | 1                          |                                       |
| Comp. indic.                                                                               | 0x01C3        | 451           | 2                | uint             | r/w          | QV=0<br>QT=1<br>Qs=3<br>VT=2, Vs=4<br>Ts=5    | QT                         |                                       |
| Rotación indicador                                                                         | 0x01C4        | 452           | 2                | uint             | r/w          | 0°=0<br>90°=1<br>180°=2<br>270°=3<br>autom.=4 | Auto                       |                                       |
| Iluminación indicador                                                                      | 0x01C2        | 450           | 2                | uint             | r/w          | 0 - 100                                       | 50                         |                                       |
|                                                                                            |               |               | Configur         | ación Bluet      | ooth         |                                               |                            |                                       |
| Función Bluetooth                                                                          | 0x041A        | 1050          | 2                | uint             | r/w          | act=1<br>des=0                                | On (activado)              |                                       |
| Nivel potencia TX Bluetooth<br>(Bluetooth Tx Pwr Level)                                    | 0x041B        | 1051          | 2                | uint             | r            | 0 - 4                                         |                            |                                       |
| Estado conex. Bluetooth                                                                    | 0x041C        | 1052          | 1                | uint             | r            |                                               |                            |                                       |
| Gestión                                                                                    |               |               |                  |                  |              |                                               |                            |                                       |
| <b>Def. código de acceso</b><br>Definir el código de acceso                                | 0x0108        | 264           | 2                | uint             | w            |                                               | 0000                       |                                       |
| <b>Código de acceso</b><br>Introducir código de acceso                                     | 0x0107        | 263           | 2                | uint             | w            |                                               |                            |                                       |
| Reiniciar equipo                                                                           | 0x010E        | 270           | 2                | uint             | w            | cancelar=0<br>rest. fáb.=1<br>reiniciar=4     | cancelar                   |                                       |
|                                                                                            |               | Valore        | s de proces      | o específico     | s del produc | cto                                           |                            |                                       |
| Estado IO 1                                                                                | 0x0386        | 902           | 2                | uint             | r            | bajo=0<br>alto=1                              |                            |                                       |
| Estado IO 2                                                                                | 0x0396        | 918           | 2                | uint             | r            | bajo=0<br>alto=1                              |                            |                                       |
| Temperatura<br>Lista de selección de unidades de<br>Temperatura unidades                   | 0x0163        | 355           | 4                | flotador         | r            |                                               |                            |                                       |
| <b>Caudal volum.</b><br>Lista de selección de unidades de<br><b>Caudal volum. unidades</b> | 0x0161        | 353           | 4                | flotador         | r            |                                               |                            |                                       |
| <b>Contador total</b><br>Lista de selección de unidades de<br><b>Totalizador unidades</b>  | 0x0169        | 361           | 4                | flotador         | r            |                                               |                            |                                       |

punto inicial analógico punto final analógico

1) 2)

# Índice alfabético

## Α

| Accesorios                              | 39 |
|-----------------------------------------|----|
| Activación del equipo de medición       | 22 |
| Anexo                                   | ¥5 |
| Aplicación                              |    |
| Productos                               | 8  |
| Asignación de pins, conector del equipo | 16 |

## С

| Campo de aplicación                            | Q        |
|------------------------------------------------|----------|
| Certificado de radio                           | 0<br>44  |
| Cortificados do radio                          | 11       |
| Cerum enterniente de die en éstice             | ±ノ<br>って |
| Comportamiento de diagnostico                  | 30       |
| Condiciones de conexión                        | 16       |
| Condiciones de instalación                     | 14       |
| Condiciones para el almacenamiento             | 13       |
| Conexión del instrumento de medición           | 19       |
| Conexión eléctrica                             | 16       |
| Configuración de la medición y la dirección de |          |
| instalación                                    | 24       |
| Configuración de la salida de corriente        | 25       |
| Configuración de la salida de pulsos           | 26       |
| Configuración de la salida de tensión          | 28       |
| Configuración de las unidades del sistema      | 24       |
| Configuración de los módulos IO                | 25       |
| Configuración del instrumento de medición      | 22       |
| Configurar el visualizador                     | 23       |

## D

| Datos sobre la versión actual del equipo           | 21  |
|----------------------------------------------------|-----|
| Datos técnicos                                     | 41  |
| Características de diseño                          | 41  |
| Certificados y homologaciones                      | 44  |
| Construcción mecánica                              | 42  |
| Entorno                                            | 41  |
| Entrada                                            | 41  |
| Fuente de alimentación                             | 41  |
| Instalación                                        | 41  |
| Operatividad                                       | 43  |
| Proceso                                            | 42  |
| Salida                                             | 41  |
| Declaración de conformidad                         | . 9 |
| Diagnósticos y localización y resolución de fallos | 34  |
| Dimensiones en unidades del SI                     | 42  |
| Directiva sobre equipos presurizados               | 44  |
| Documentación                                      | . 6 |
|                                                    |     |

## Ε

| Eliminación del embalaje 1        | 13 |
|-----------------------------------|----|
| Eventos de diagnóstico pendientes | 37 |

## F

| Fichero maestro del dispositivo | 21  |
|---------------------------------|-----|
| Finalidad del documento         | . 5 |

## Η

| Herramientas<br>Transporte                             | 13<br>38 |
|--------------------------------------------------------|----------|
| I                                                      |          |
| Identificación del instrumento de medición             | 12       |
| Información de diagnóstico indicada en el visualizador |          |
| local                                                  | 35       |
| Información del aparato                                | 37       |
| Inspección                                             |          |
| Mercancía recibida                                     | 11       |
| Instalación                                            | 14       |

## L

| -                                   |    |
|-------------------------------------|----|
| Lectura de los valores medidos      | 31 |
| Localización y resolución de fallos |    |
| En general                          | 34 |
| Lugar de instalación                | 14 |

## Μ

| Marca CE                                           | , 44 |
|----------------------------------------------------|------|
| Marcas registradas                                 | . 6  |
| Materiales                                         | 43   |
| Medición de caudal bidireccional (Q) o medición de |      |
| temperatura (T)                                    | , 29 |
| Medición de caudal unidireccional (Q) 26           | , 29 |
| Mensaje de diagnóstico                             | 35   |
| Montaje del instrumento de medición                | 14   |
|                                                    |      |

## 0

| Operaciones de configuración | 31 |
|------------------------------|----|
| I J                          |    |

## P

| Para configurar la entrada de estado | 30 |
|--------------------------------------|----|
| Peso                                 |    |
| Transporte (observaciones)           | 13 |
| Peso en unidades EE. UU              | 43 |
| Peso en unidades SI                  | 43 |
| Posibilidades de configuración       | 20 |
| Aplicación SmartBlue                 | 20 |
| Posición de montaje                  | 14 |
| Puesta en marcha                     | 22 |
|                                      |    |

## R

| Rango de temperatura                  |    |
|---------------------------------------|----|
| Temperatura de almacenamiento         | 13 |
| Recepción de material                 | 11 |
| Requisitos para el personal           | 8  |
| Requisitos para la conexión de cables | 16 |

## S

| -                                |   |
|----------------------------------|---|
| Seguridad de operación           | 9 |
| Seguridad del producto           | 9 |
| Seguridad en el lugar de trabajo | 8 |

| Señales de estado35Símbolos utilizados5Sobre este documento5 |
|--------------------------------------------------------------|
| <b>T</b><br>Temperatura de almacenamiento                    |
| U<br>Uso correcto del equipo                                 |
| V<br>Verificación tras la conexión                           |

### W

| vv                |   |   |   |   |   |  |     |   |  |   |   |   |   |   |   |   |   |    |
|-------------------|---|---|---|---|---|--|-----|---|--|---|---|---|---|---|---|---|---|----|
| W@M Device Viewer | • | • | • | • | • |  | • • | • |  | • | • | • | • | • | • | • | • | 12 |

www.addresses.endress.com

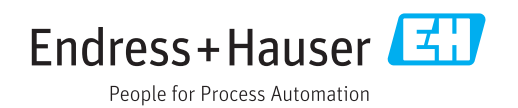